GSC-R230801-Rev-5.0 Distribution TLP : WHITE

# 위협 분석 보고서

## EDR을 활용한 AsyncRAT 악성코드 추적하기

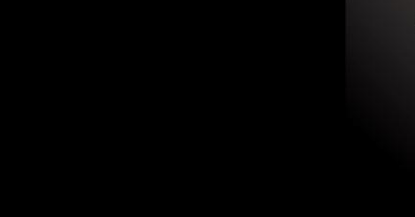

2023.08.25

엔드포인트보안연구개발실 Genians Security Center

집필 : 송관용 연구원 검토 : 문종현 센터장, 박경령 책임, 유 현 전임 감수 : 이민상 실장

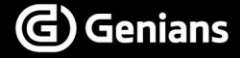

※ 본 보고서의 내용은 지니언스(주)와 사전 협의없이 무단전재 및 복사를 금합니다.

## - 목차 (CONTENTS) –

| 1. 7 | 'ዘ요 (Overview)                  | 2  |
|------|---------------------------------|----|
| 1.1. | 위협 케이스 분석(Threat Case Study)    | 2  |
| 1.2. | AsyncRAT 이란?                    | 3  |
| 2.   | 클라이언트 파일 생성 (Client Build)      | 5  |
| 2.1. | Connection 설정                   | 5  |
| 2.2. | Install 설정                      | 6  |
| 2.3. | Misc 설정                         | 6  |
| 2.4. | Assembly / Icon 설정              | 7  |
| 3. 2 | 초기 실행(Initial Execution)        | 9  |
| 3.1. | Initialize Settings             | 9  |
| 3.2. | Mutex                           | 4  |
| 3.3. | Anti Analysis                   | 4  |
| 3.4. | Install                         | 7  |
| 3.5. | Critical Process                | 3  |
| 3.6. | Connect2                        | 4  |
| 4. 7 | 기능 (Function) 2                 | 5  |
| 4.1. | Disable Windows Defender        | 27 |
| 4.2. | Process Manager                 | 0  |
| 4.3. | File Searcher                   | 2  |
| 4.4. | System Shutdown/Reboot          | 4  |
| 4.5. | Password Recovery               | 5  |
| 4.6. | Send File                       | 6  |
| 5.   | 결론 및 대응 방법(Conclusion)3         | 7  |
| 5.1. | 결론3                             | 57 |
| 5.2. | Genian EDR 제품을 통한 대응(Response)3 | 8  |
| 6    | 공격 지표 (Indicator of Attack)     | 0  |
| 6.1. | MITRE ATT&CK Matrix             | 0  |

# 1. 개요 (Overview)

## 1.1. 위협 케이스 분석(Threat Case Study)

○ GSC(Genians Security Center)는 위협 케이스 분석을 통해 지속적으로 고도화되는 공격자의 Operations와 TTPs에 효율적으로 대응하기 위한 연구를 진행하고 있습니다.

○ 위협 케이스 중 AsyncRAT라는 원격 제어 도구(RAT, Remote Administration Tool)을 악용하는 사례가 과거부터 꾸준히 발견됐고 해당 RAT을 분석해 공격자들의 TTPs를 식별했습니다.

○ RAT을 악용할 경우, 악성코드를 제작하지 않아도 정보 탈취 및 시스템 제어 등의 악성 행위를 수행할 수 있기 때문에 공격자들 사이에서 꾸준히 악용되고 있으며, 이러한 이유로 RAT(Remote Access Tool) 등으로 불리기도 합니다.

○ RAT은 일반적인 악성코드와 다르게 많은 사용자들에 의해 사용되고 있어 정상 프로그램으로 인식하기 쉽습니다. 공격자들은 이 점을 노려 코드와 기능을 변경한 RAT Client 파일을 제작하고 피싱 메일이나 피싱 사이트를 통해 유포하는 정황을 보이고 있습니다.

## 1.2. AsyncRAT 이란?

O AsyncRAT은 .NET으로 개발된 오픈소스로 2019년 GitHub에 처음으로 공개됐습니다.
 AsyncRAT은 시스템을 모니터링하고 원격으로 제어할 수 있는 원격 관리 프로그램으로 개발됐지만
 공격자들에 의해 꾸준히 악용되고 있어 공개 이후 지금까지 꾸준하게 악성코드 동향 상위 10위 안에
 기록되고 있습니다.

| MAL<br>Most | WARE TRENDS TRA<br>known malwares fro | CKER<br>om all over the cy | bersecurity world |         |                  |
|-------------|---------------------------------------|----------------------------|-------------------|---------|------------------|
| ୍ Searc     | n by malware name                     |                            |                   | 365 d 🔹 | <b>T</b> Filters |
| Rank 🗧      | Family \$                             | Туре 🗄                     | Trand changes \$  |         | Tasks overall 🗧  |
| 1 个         | RedLine                               | Stealer                    |                   |         | 29584            |
| 2 1         | Amadey                                | Infostealer                |                   |         | 12652            |
| 3 ↑         | Agent Tesla                           | Trojan                     |                   |         | 8378             |
| 4 🤳         | Formbook                              | Stealer                    |                   |         | 5853             |
| 5 ↓         | njRAT                                 | Trojan                     | humphan           |         | 5832             |
| 6 🕇         | Remcos                                | Trojan                     |                   |         | 5634             |
| 7 ↓         | WannaCry                              | Ransomware                 | mul               |         | 5210             |
| 8 1         | Smoke Loader                          | Loader                     |                   |         | 4512             |
| 9↓          | AsyncRAT                              | Remote Access Trojan       |                   |         | 4501             |
| 10 🕇        | Raccoon                               | Stealer                    |                   |         | 4120             |

[그림 01] 2023년 악성코드 동향 출처 : AnyRun – Malware Trends Tracker ○ AsyncRAT은 서버의 명령을 통해 클라이언트를 제어하는 서버 / 클라이언트 구조를 가지고 있습니다. 만약, 공격자가 유포한 AsyncRAT 클라이언트 파일을 피해자가 실행할 경우, 공격자는 아래 그림과 같이 다양한 명령을 통해 피해자 PC를 제어할 수 있습니다.

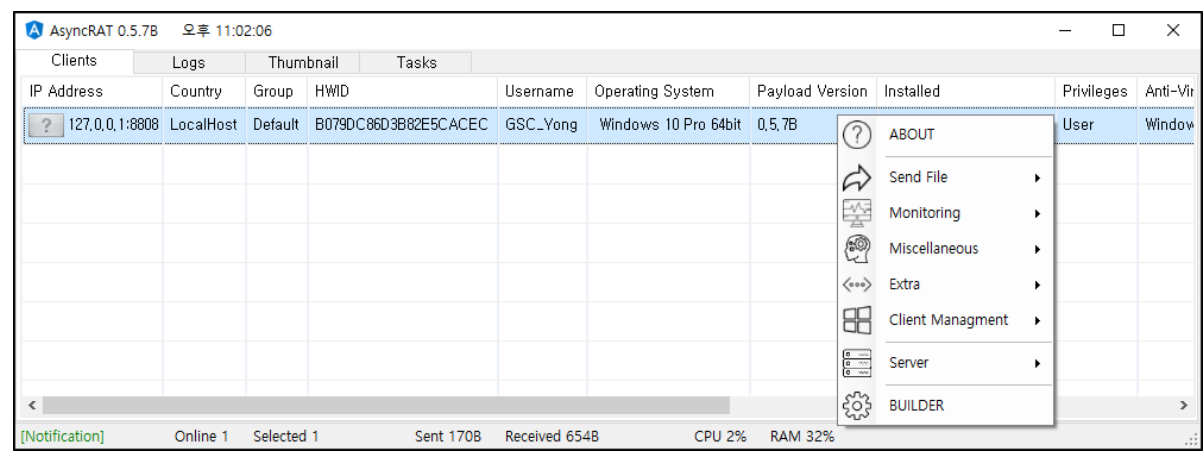

[그림 02] AsyncRAT Server 화면

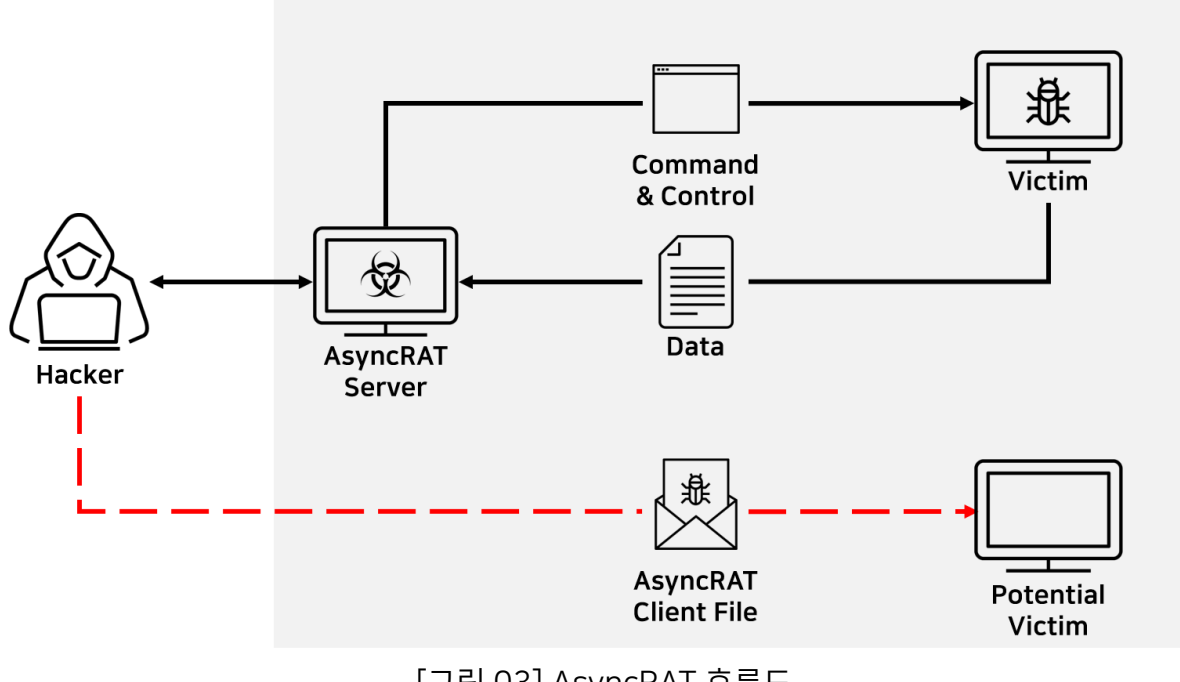

[그림 03] AsyncRAT 흐름도

# 2. 클라이언트 파일 생성 (Client Build)

○ AsyncRAT은 Builder 기능을 통해 서버에서 전송한 명령을 수행하는 클라이언트 파일을 제작할 수 있으며, 서버 IP 주소와 포트 설정 및 난독화 등의 다양한 옵션을 설정할 수 있습니다.

## 2.1. Connection 설정

Connection 설정에서는 서버 IP 주소와 포트를 설정할 수 있으며, 기본적으로 6606, 7707, 8808 포트를 사용하고 있습니다, 추가로, Pastebin<sup>1</sup>이라는 텍스트 저장 및 공유 서비스를 서버로 사용할 수 있는 기능도 제공해 공격자는 자신의 IP를 숨기며, 피해자 PC를 제어할 수 있습니다.

| 🔇 Builder                                   | _ |   | × |  |  |  |  |  |  |
|---------------------------------------------|---|---|---|--|--|--|--|--|--|
| Connection Install Misc Assembly Icon Build |   |   |   |  |  |  |  |  |  |
| Connection                                  |   |   |   |  |  |  |  |  |  |
| DNS Port                                    |   |   |   |  |  |  |  |  |  |
| 127, 0, 0, 1 6606<br>7707<br>8808           |   |   |   |  |  |  |  |  |  |
|                                             |   |   |   |  |  |  |  |  |  |
| · · ·                                       |   | - |   |  |  |  |  |  |  |
|                                             |   |   |   |  |  |  |  |  |  |
|                                             |   |   |   |  |  |  |  |  |  |
| 🔲 Use Pastebin                              |   |   |   |  |  |  |  |  |  |
| Pastebin https://pastebin.com/raw/s14cUU50  |   |   |   |  |  |  |  |  |  |
|                                             |   |   |   |  |  |  |  |  |  |
|                                             |   |   |   |  |  |  |  |  |  |

[그림 04] Connection 설정

Genians Security Center

<sup>&</sup>lt;sup>1</sup> Pastebin 웹 사이트

## 2.2. Install 설정

○ 해당 옵션은 피해자로부터 AsyncRAT 클라이언트 파일을 숨기기 위한 옵션입니다. 이 옵션을 적용할 경우, 기존 클라이언트 파일을 공격자가 지정한 파일명으로 변경하고 임의 경로로 복사해 피해자로부터 클라이언트 파일을 숨길 수 있습니다.

| 🔕 Builder       |                            |              |          |      |        | _ | Х |
|-----------------|----------------------------|--------------|----------|------|--------|---|---|
| Connection      | Install                    | Misc         | Assembly | lcon | Build  |   |   |
| Install<br>I ON |                            |              |          |      |        |   |   |
| Filename        | Asyno                      | cClient, e   | xe       |      |        |   |   |
| Folder          | %Арр                       | Data%        |          |      | $\sim$ |   |   |
|                 | %App<br><mark>%Te</mark> n | Data%<br>1p% |          |      |        |   |   |
|                 |                            |              |          |      | _      |   |   |
|                 |                            |              |          |      |        |   |   |
|                 |                            |              |          |      |        |   |   |
|                 |                            |              |          |      |        |   |   |
|                 |                            |              |          |      |        |   |   |

[그림 05] Install 설정

## 2.3. Misc 설정

○ 다음 옵션으로는 AsyncRAT 클라이언트 프로세스를 운영체제에서 중요한 프로세스로 설정하는 Process Critical 옵션이 있으며, 분석 및 보안 솔루션의 탐지를 피하기 위한 난독화 옵션과 Anti Analysis 옵션을 제공하고 있습니다.

| 🔕 Builder                                   | _ |    | ×   | 🔕 Builder — 🗆                               | × |
|---------------------------------------------|---|----|-----|---------------------------------------------|---|
| Connection Install Misc Assembly Icon Build |   |    |     | Connection Install Misc Assembly Icon Build |   |
| MISC                                        |   |    |     |                                             |   |
| Group                                       |   |    |     |                                             |   |
| Default                                     |   |    |     |                                             |   |
| Mutex                                       |   |    |     | Simple Obfuscator                           |   |
| AsyncMutex_6SI80kPnk                        |   |    |     |                                             |   |
|                                             |   |    |     | Build                                       |   |
|                                             |   |    |     |                                             |   |
| Process Critical                            |   |    |     |                                             |   |
| Delay (seconds)                             |   |    |     |                                             |   |
| 3                                           |   |    |     |                                             |   |
|                                             |   |    |     |                                             |   |
|                                             | ] | ᄀ릴 | 106 | Misc 설정                                     |   |

## 2.4. Assembly / Icon 설정

#### # [T1036.005] Masquerading: Match Legitimate Name or Location

○ 또한, 파일 속성 정보와 아이콘을 직접 설정할 수 있으며, 지정한 파일의 속성 정보와 아이콘을 자동으로 복사해 AsyncRAT 클라이언트 파일에 적용할 수 있습니다. 공격자는 잘 알려진 프로그램의 속성 정보와 아이콘을 적용해 사용자의 의심을 피할 수 있습니다.

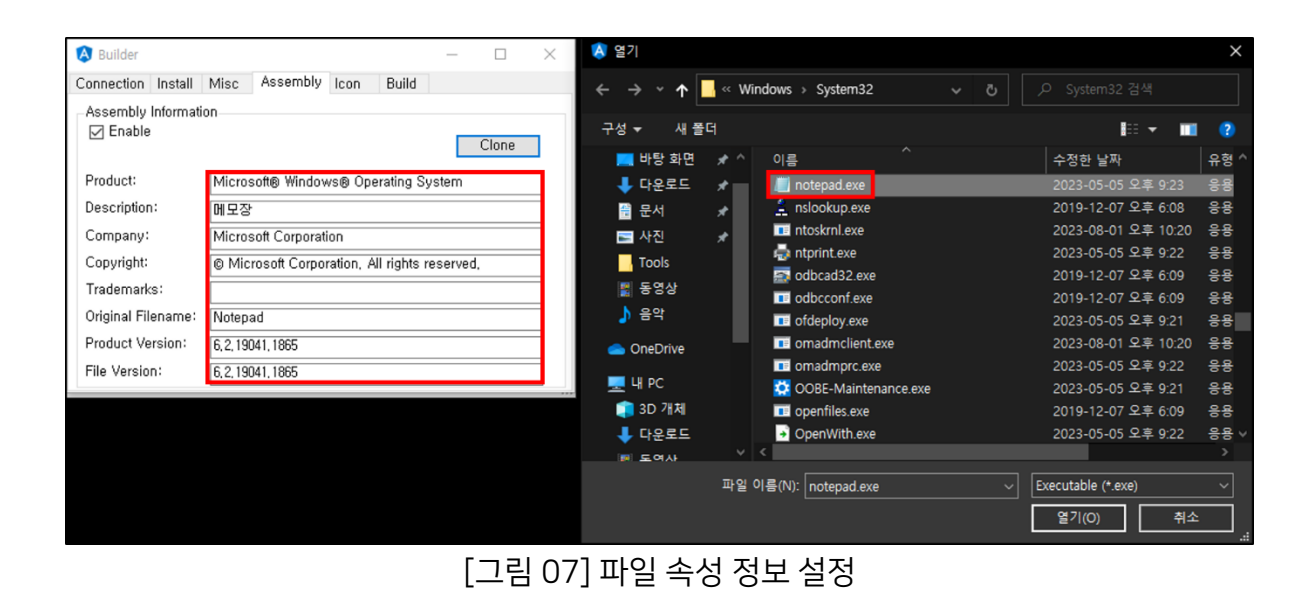

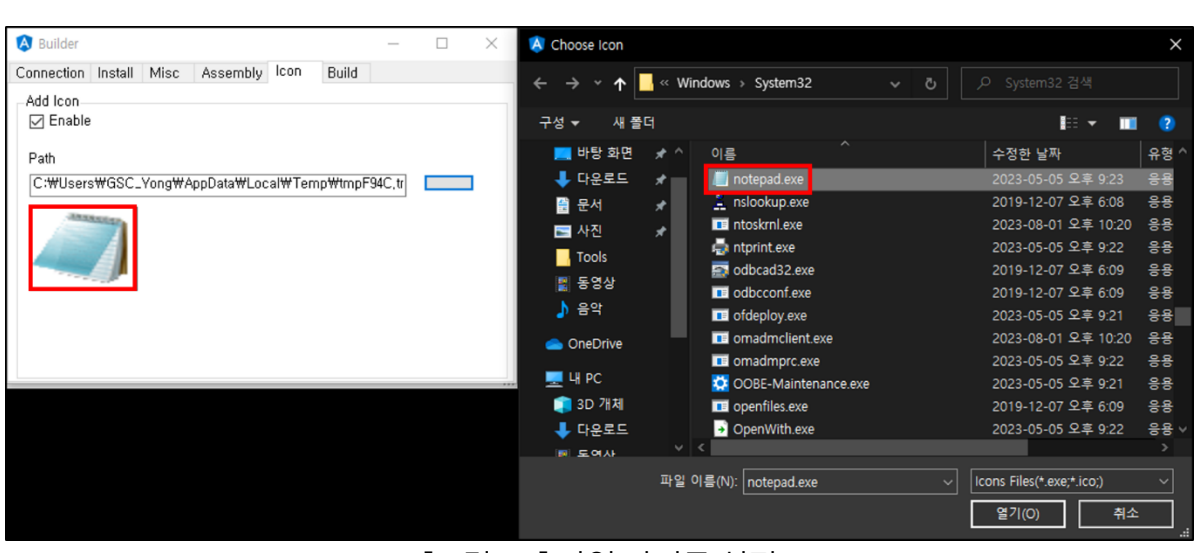

#### [그림 08] 파일 아이콘 설정

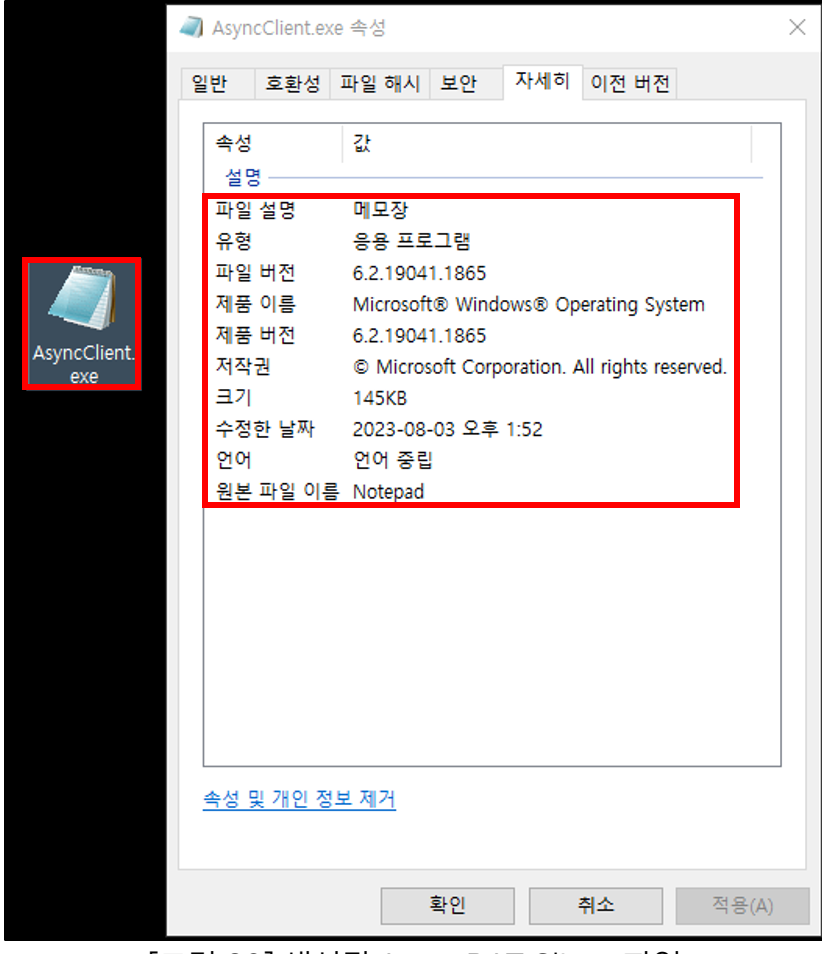

[그림 09] 생성된 AsyncRAT Client 파일

# 3. 초기 실행(Initial Execution)

○ 생성한 AsyncRAT 클라이언트 파일을 실행할 경우, 먼저 Build 과정에서 적용한 각 옵션에 따라 초기 설정을 순차적으로 진행합니다.

## 3.1. Initialize Settings

#### # [T1027.010] Obfuscated Files or Information: Command Obfuscation

○ AsyncRAT 클라이언트 파일 내부에는 Build 과정에서 지정한 설정 정보가 저장되어 있습니다. 실행 시 서버 IP 주소와 Port 번호 및 Process Critical 등의 설정 정보를 읽어 초기 설정을 진행합니다.

○ 설정 정보들은 파일 내부에 [AES256+ BASE64] 알고리즘으로 암호화 되어 있으며, 해당 설정 정보의 복호화 키는 PBKDF2<sup>2</sup> 알고리즘을 통해 생성됩니다.

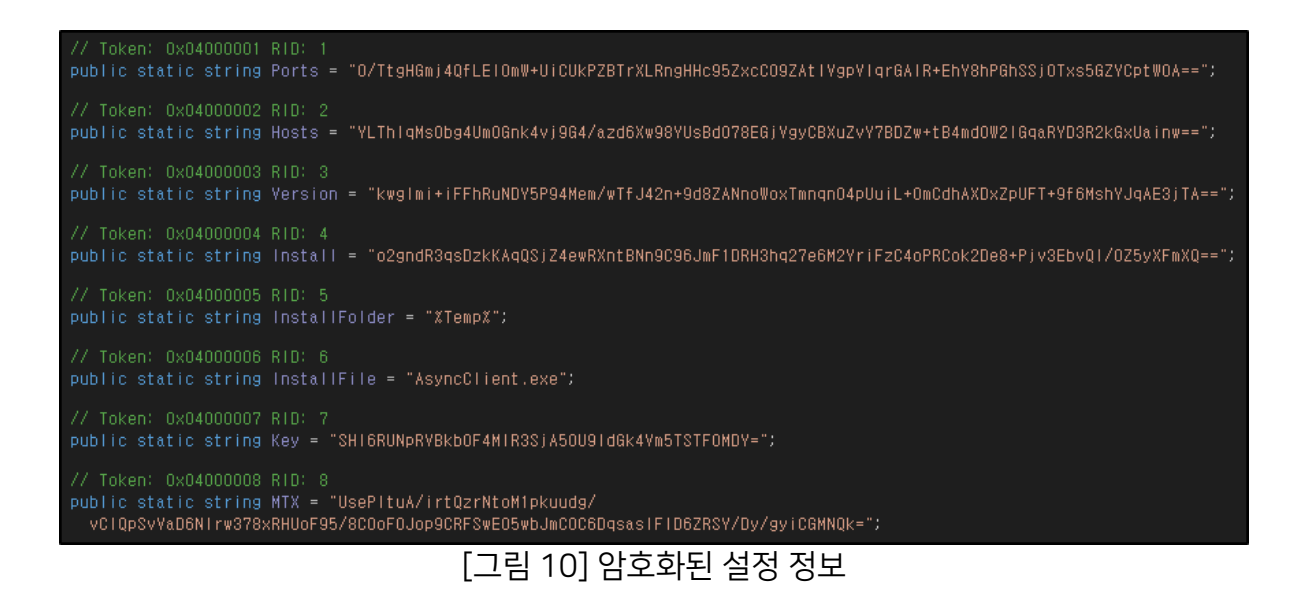

Genians Security Center

<sup>&</sup>lt;sup>2</sup> PBKDF2

○ 먼저, Rfc2898DeriveBytes 클래스로 PBKDF2 알고리즘을 사용해 복호화 키를 생성합니다.

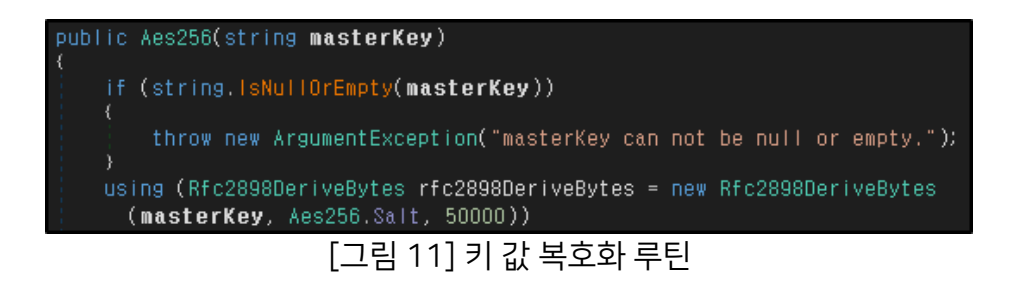

○ 이후, 생성된 키를 사용해 AES256 알고리즘으로 암호화된 설정 정보들을 복호화합니다.

| <pre>public byte[] Decrypt(byte[] input)</pre>                                                                                                    |
|----------------------------------------------------------------------------------------------------|
| (<br>jf (input == null)                                                                                                    |
| throw new ArgumentNullException("input can not be null.");                                                                                                    |
| byte[] result;                                                                                                    |
| using (MemoryStream memoryStream = new MemoryStream( <b>input</b> ))                                                                                                    |
| using (AesCryptoServiceProvider aesCryptoServiceProvider = new<br>AesCryptoServiceProvider())                                                                                                    |
| <pre>aesCryptoServiceProvider.KeySize = 256;<br/>aesCryptoServiceProvider.BlockSize = 128;<br/>aesCryptoServiceProvider.Mode = CipherMode.CBC;<br/>aesCryptoServiceProvider.Padding = PaddingMode.PKCS7;<br/>aesCryptoServiceProvider.Key = thiskey;<br/>using (HMACSHA256 hmacsha = new HMACSHA256(thisauthKey))<br/></pre> |
| <pre>byte[] a = hmacsha.ComputeHash(memoryStream.ToArray(), 32,<br/>memoryStream.ToArray().Length - 32);<br/>byte[] array = new byte[32];<br/>memoryStream.Read(array, 0, array.Length);<br/>if (!this.AreEqual(a, array))<br/>{</pre>                                                                                       |
| authentication code (MAC).");<br>}                                                                                                    |
| <pre>     byte[] array2 = new byte[16];     memoryStream.Read(array2, 0, 16);     aesCryptoServiceProvider.IV = array2;     using (CryptoStream cryptoStream = new CryptoStream     (memoryStream, aesCryptoServiceProvider.CreateDecryptor(),     OmmoteStreamMatch Decd()) </pre>                                          |
| <pre>CryptoStreamMode.Read)) {     byte[] array3 = new byte[memoryStream.Length - 16L + 1L];     byte[] array4 = new byte[cryptoStream.Read(array3, 0,     array3.Length)];     Buffer.BlockCopy(array3, 0, array4, 0, array4.Length);     rocult = arraud; }</pre>                                                          |
| [그림 12] 설정 정보 복호화 루틴                                                                                                    |

○ 오픈 소스 웹 프로그램인 CyberChef<sup>3</sup> 를 통해 복호화에 사용되는 키를 생성하고 설정 정보들을 복호화할 수 있으며, 복호화 키 생성에 필요한 정보는 클라이언트 파일 내부에 저장되어 있습니다.

○ PBKDF2 키 생성에 필요한 매개 변수는 다음과 같습니다.

DK = [ Passphrase, Key Size, Iterations, Hashing Function, Salt ]

- DK : 생성된 키
- Passphrase : 비밀번호 (클라이언트 파일 내부의 Key 값)
- Key Size : 생성할 키 길이
- Iterations : 반복 횟수
- Hashing Function : 기본적으로 SHA1 을 사용
- Salt : 난수

| public static string | InstallFile = "AsyncClient.exe";                      |
|----------------------|-------------------------------------------------------|
| // Token: 0x04000007 | RID: 7                                                |
| public static string | Key = "SHI6RUNpRVBkb0F4MIR3SjA50U9IdGk4Vm5TSTF0MDV="; |

Т

| Derive PBKDF2 key       Image: Comparison of the system         Passphrase       BASE64 ▼         SH16RUNpRVBkb0       BASE64 ▼         Key size       Iterations         256       Iterations         50000       Hashing function         SHA1       Salt         \xbf\xeb\x1e\x56\       HEX ▼ | public Aes256(string masterKey)<br>if (string.lsNullOrEmpty(maste<br>{<br>throw new ArgumentException<br>}<br>using (Rfc2898DeriveBytes rfc28<br>(masterKey, Aes256.Salt, 500 | -Key))<br>("masterKey can not be null or empty.");<br>38DeriveBytes = new Rfc2898DeriveBytes<br>00)) |
|----------------------------------------------------------------------------------------------------|----------------------------------------------------------------------------------------------------|----------------------------------------------------------------------------------------------------|
| private static readonly byte[] Salt =<br>(<br>191,<br>235,<br>30,<br>86,<br>251,                                                                                                    | new byte[]<br>Output Key<br>7013c82a995c18605cf9e623bb10<br>f83c                                                                                                    | Tr Raw Bytes ← LF<br>Tr Raw Eytes ← LF<br>Tr CT CT<br>20859b209cf7f6f2a08aa23b3627f4b51              |

○ 설정 정보 데이터는 아래 그림과 같이 3 개의 구조로 나뉘며, DATA 필드에 설정 정보가 암호화 되어 있습니다.

Genians Security Center

<sup>&</sup>lt;sup>3</sup> <u>CyberChef 웹 사이트</u>

| <pre>public static +UiCUkPZBTr&gt;</pre> | string Po<br>(LRngHHc95 | rts<br>ZxcC | = "O/TtgHGmj4QfLEIOmW<br>CO9ZAtIVgpVIqrGAIR+EhY8hPGhSSjOTxs5GZYCptWOA==";                                  |
|------------------------------------------|-------------------------|-------------|----------------------------------------------------------------------------------------------------|
| Recipe                                   | 8                       | Î           | Input + 亡 글 ∎ ■                                                                                            |
| From Base64                              | $\otimes$               | п           | O/TtgHGmj4QfLE10mW+UiCUkPZBTrXLRngHHc95ZxcC09ZAtlVgpVlqrGAIR<br>+EhY8hPGhSSj0Txs5GZYCptW0A==               |
| Alphabet<br>A-Za-z0-9+/=                 |                         | •           |                                                                                                    |
| ✓ Remove non-al                          | phabet chars            |             |                                                                                                    |
| Strict mode                              |                         |             |                                                                                                    |
| То Нех                                   | $\otimes$               | н           |                                                                                                    |
| Delimiter<br>Space                       | Bytes per line<br>16    |             |                                                                                                    |
|                                          |                         |             |                                                                                                    |
|                                          |                         |             | mac 88 = 1 Tr Raw Bytes ← LF                                                                               |
|                                          |                         |             | Output 🖬 🗍 🖬 🖸                                                                                             |
|                                          |                         |             | 3b f4 ed 80 71 a6 8f 84 1f 2c 49 4e 99 6f 94 88<br>25 24 3d 90 53 ad 72 d1 9e 01 c7 73 de 59 c5 c0 AuthKey |
|                                          |                         |             | b4 f5 90 2d 95 58 29 56 5a ab 18 02 11 f8 48 58                                                            |
|                                          |                         |             |                                                                                                    |

[그림 14] 설정 정보 데이터 구조

○ 위 과정에서 생성된 키를 통해 AES256 복호화를 할 경우 아래 그림과 같이 암호화되어 있던 설정 정보를 확인할 수 있습니다.

| Recipe                               |       | Input                                  | +  |       | €      | Î   |      |
|--------------------------------------|-------|----------------------------------------|----|-------|--------|-----|------|
| AES Decrypt                          | ⊘ 11  | F2 13 C6 85 24 A3 39 3C 6C E4 66 58 0A | 9B | 56 38 | \$     |     |      |
| <sub>Kev</sub><br>7013c82a995c18605… | HEX 🕶 |                                        |    |       |        |     |      |
| IV<br>B4 F5 90 2D 95 58              | HEX 🕶 |                                        |    |       |        |     |      |
| Mode Input<br>CBC Hex                |       |                                        |    |       |        |     |      |
| Output<br>Raw                        |       |                                        |    |       |        |     |      |
|                                      |       |                                        |    |       |        |     |      |
|                                      |       |                                        |    |       |        |     |      |
|                                      |       | and 47 = 1                             |    | T     | Raw By | tes | ← LF |
|                                      |       | Gutput<br>6606,7707,8808               |    | 0     | ιΠ     | Lţ  |      |

[그림 15] 포트 설정 정보 복호화

○ AsyncRAT 에서 사용되는 모든 설정 정보는 아래의 표와 같습니다.

| 이름                | 설명                                   |
|-------------------|--------------------------------------|
| Ports             | 서버와의 통신에 사용할 포트 번호                   |
| Hosts             | 서버 IP 주소                             |
| Version           | AsyncRAT 버전 정보                       |
| Install           | Install 옵션 설정 여부 (true/false)        |
| InstallFolder     | 클라이언트 파일 복사 경로 (%AppData% 또는 %Temp%) |
| InstallFile       | AsyncRAT 클라이언트의 파일명                  |
| Key               | 복호화 키                                |
| MTX               | Mutex 이름                             |
| Certificate       | 서버와의 TLS 통신에 사용되는 인증서 정보             |
| Serversignature   | 서버 시그니처 정보                           |
| ServerCertificate | 서버 인증서 정보                            |
| Anti              | Anti Analysis 설정 여부 (true/false)     |
| Pastebin          | Pastebin 설정 여부 (true/false)          |
| BDOS              | 중요 프로세스 설정 여부 (true/false)           |
| Group             | Build 과정에서 지정한 그룹명                   |
|                   | [표 01] 설정 정보                         |

#### 3.2. Mutex

○ 다음으로, 중복 실행을 방지하기 위해 Build 과정에서 지정한 이름으로 Mutex를 생성합니다. 만약, 같은 이름의 Mutex가 존재한다면 프로세스를 종료합니다.

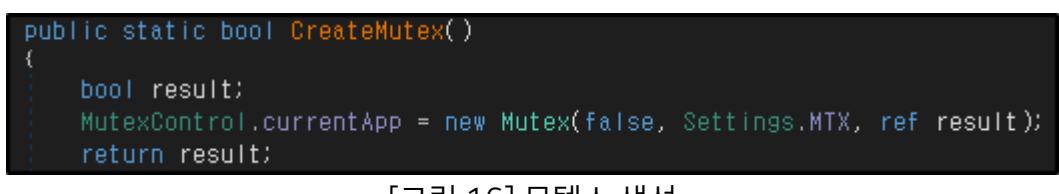

#### [그림 16] 뮤텍스 생성

#### 3.3. Anti Analysis

○ 다음으로 Anti Analysis 옵션이 설정되어 있다면, 5개의 함수를 통해 가상 환경 및 디버거를 탐지합니다. 만약, 5개 함수의 조건 중 하나라도 해당된다면, 분석을 피하기 위해 프로세스를 종료합니다.

#### # [T1622] Debugger Evasion

○ CheckRemoteDebuggerPresent 함수를 통해 AsyncRAT 프로세스에 디버깅 프로세스가 연결되어 있는지 확인합니다.

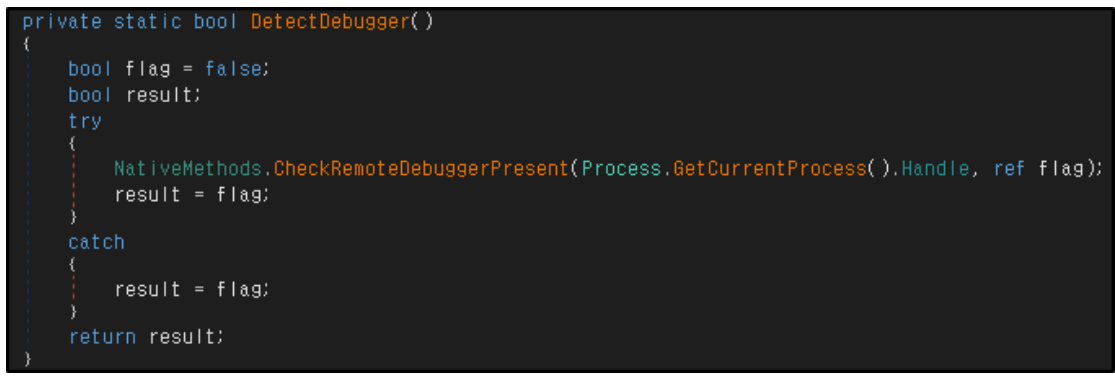

[그림 17] Debugger 탐지

#### # [T1497.001] Virtualization/Sandbox Evasion: System Checks

○ WMI(Windows Management Instrumentation)를 통해 시스템 정보에 가상머신 관련 문자열인 "VIRTUAL", "vmware", "VirtualBox"이 포함되어 있는지 확인해 현재 시스템이 가상머신인지 탐지합니다.

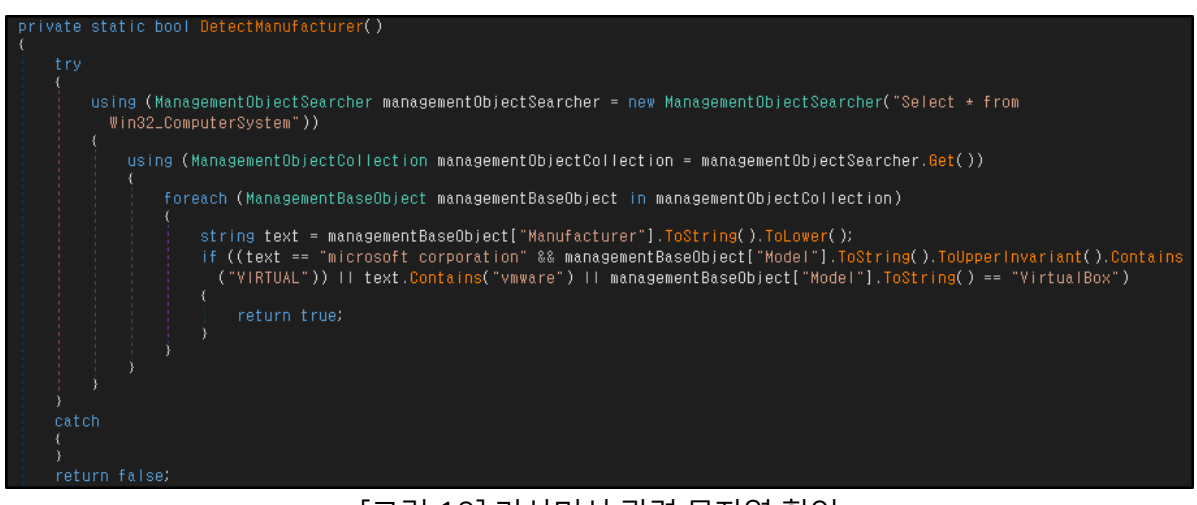

[그림 18] 가상머신 관련 문자열 확인

○ 샌드박스 기반 격리 프로그램인 "Sandboxie⁴"가 사용하는 DLL 파일인 "SbieDLL.dll"의 핸들이 존재하는지 확인해 현재 시스템이 샌드박스인지 탐지합니다.

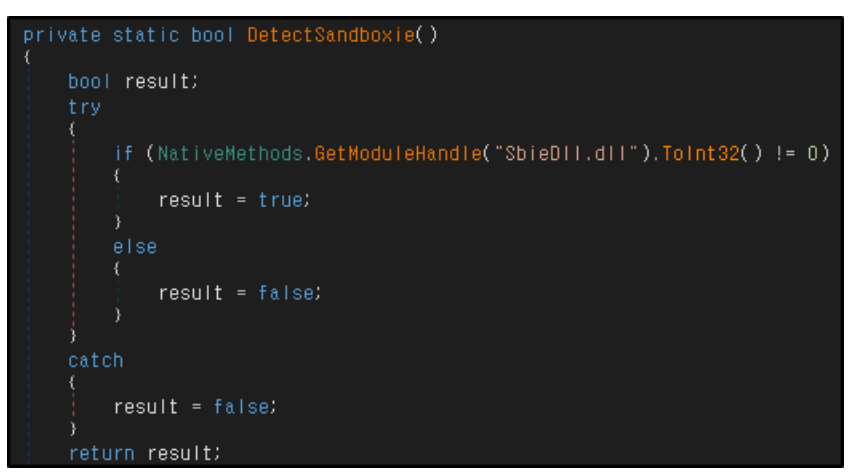

#### [그림 19] SbieDLL.dll 핸들 확인

Genians Security Center

<sup>&</sup>lt;sup>4</sup> Sandboxie

○ 시스템 드라이브 크기가 약 60GB보다 작거나 같은지 비교합니다. AsyncRAT 제작자는 대부분의 분석용 가상 머신이 최소한의 디스크 크기를 가지고 있다는 점을 노리고 디스크 크기를 통한 가상 머신 탐지 방법을 사용한 것으로 추정됩니다.

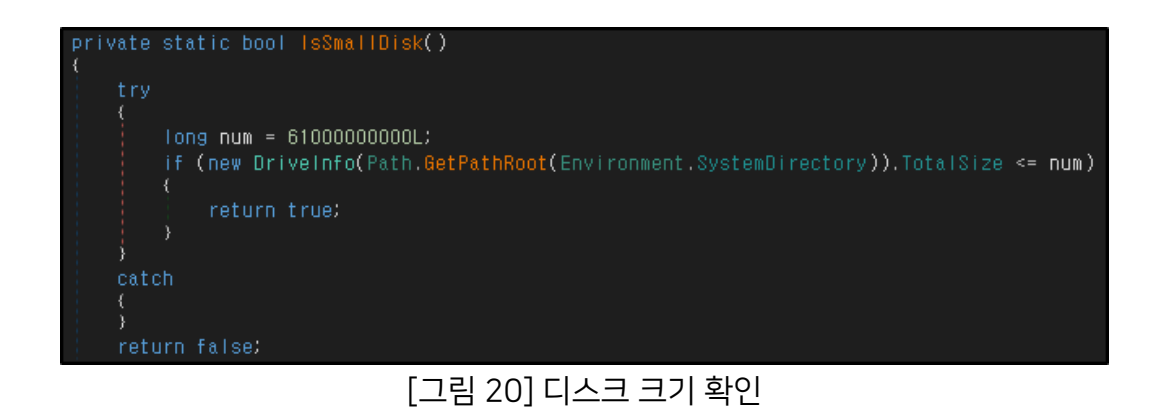

○ 시스템 운영체제 이름에 "xp" 문자열이 포함되어 있는지 확인해 현재 시스템의 운영체제가 WindowsXP인지 탐지합니다.

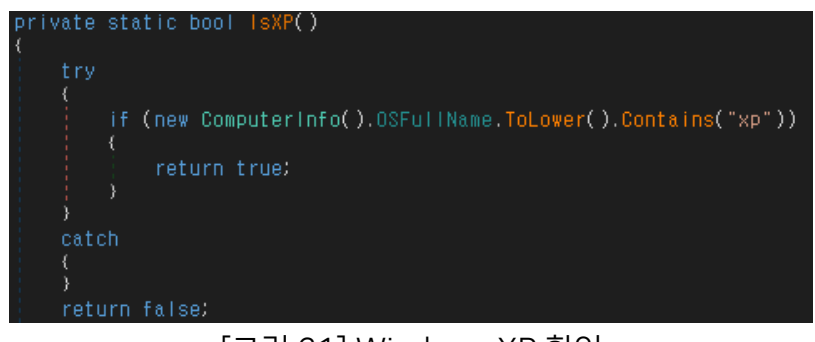

[그림 21] Windows XP 확인

### 3.4. Install

○ Build 과정에서 Install 옵션을 설정했을 경우, AysncRAT은 권한에 따라 레지스트리나 스케쥴러를 통해 지속성을 유지하기 위한 설정을 수행하고 자기 자신을 %AppData% 또는 %Temp% 경로에 지정한 파일명으로 복사합니다.

○ 먼저, AsyncRAT 프로세스가 관리자 권한으로 실행됐는지 확인 후, 권한에 따라 지속성을 유지하기 위한 행위를 수행합니다.

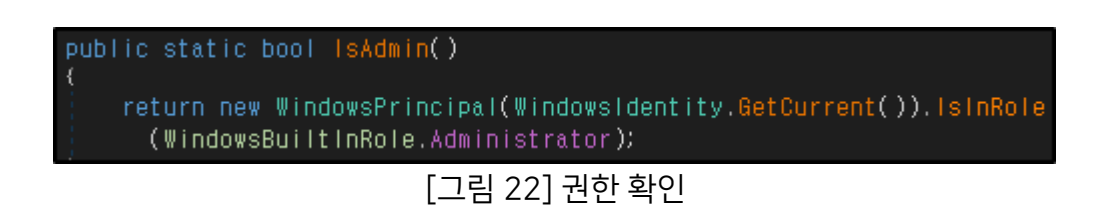

1) 관리자 권한일 경우

# [T1053.005] Scheduled Task/Job: Scheduled Task

○ 작업 스케줄러에 로그인 시 자기 자신을 실행하는 예약 작업을 생성해 지속성을 유지합니다.

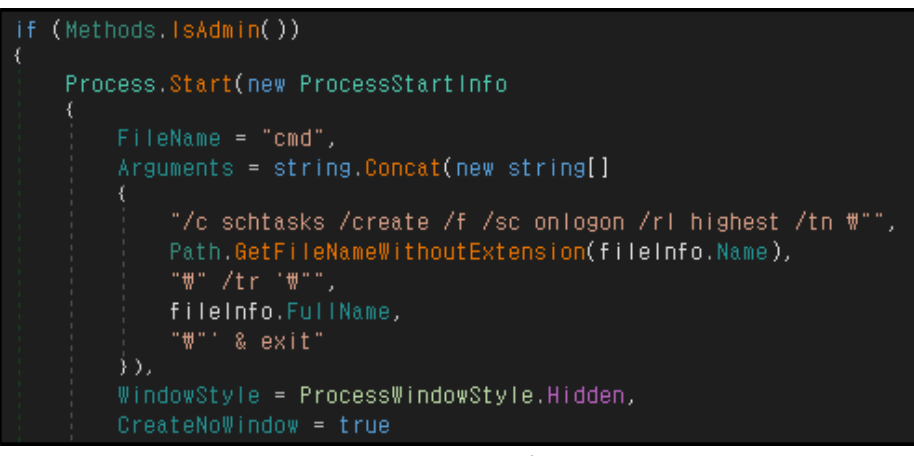

[그림 23] 스케쥴러를 통한 지속성 유지

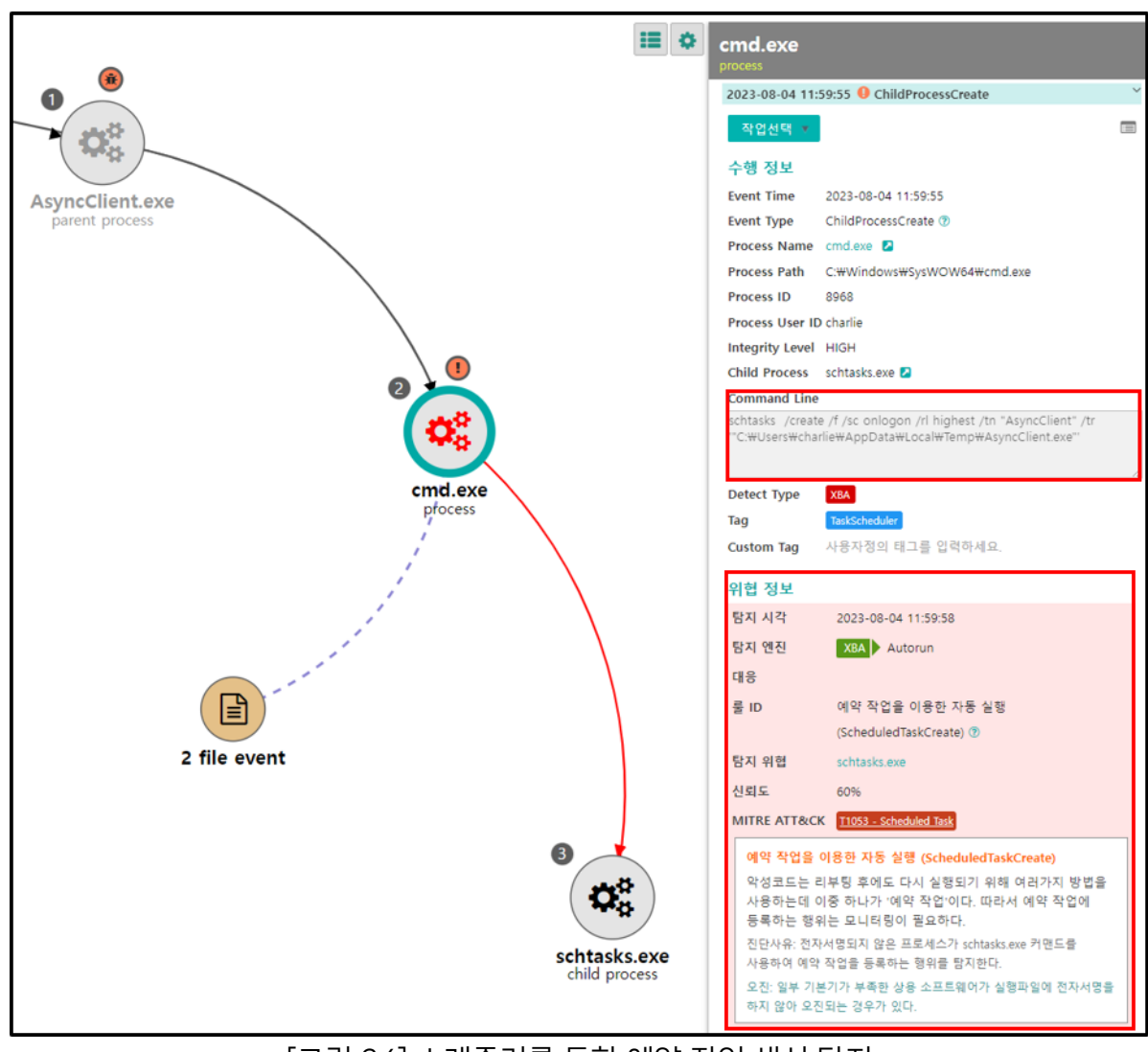

[그림 24] 스케쥴러를 통한 예약 작업 생성 탐지

2) 관리자 권한이 아닐 경우

# [T1547.001] Boot or Logon Autostart Execution: Registry Run Keys / Startup Folder

레지스트리 자동 실행 경로인 Run에 키를 추가하여 지속성을 유지합니다.

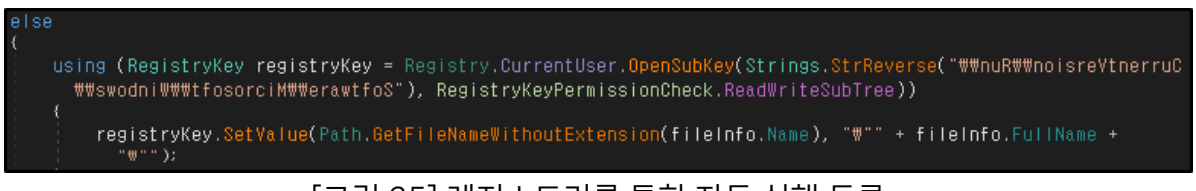

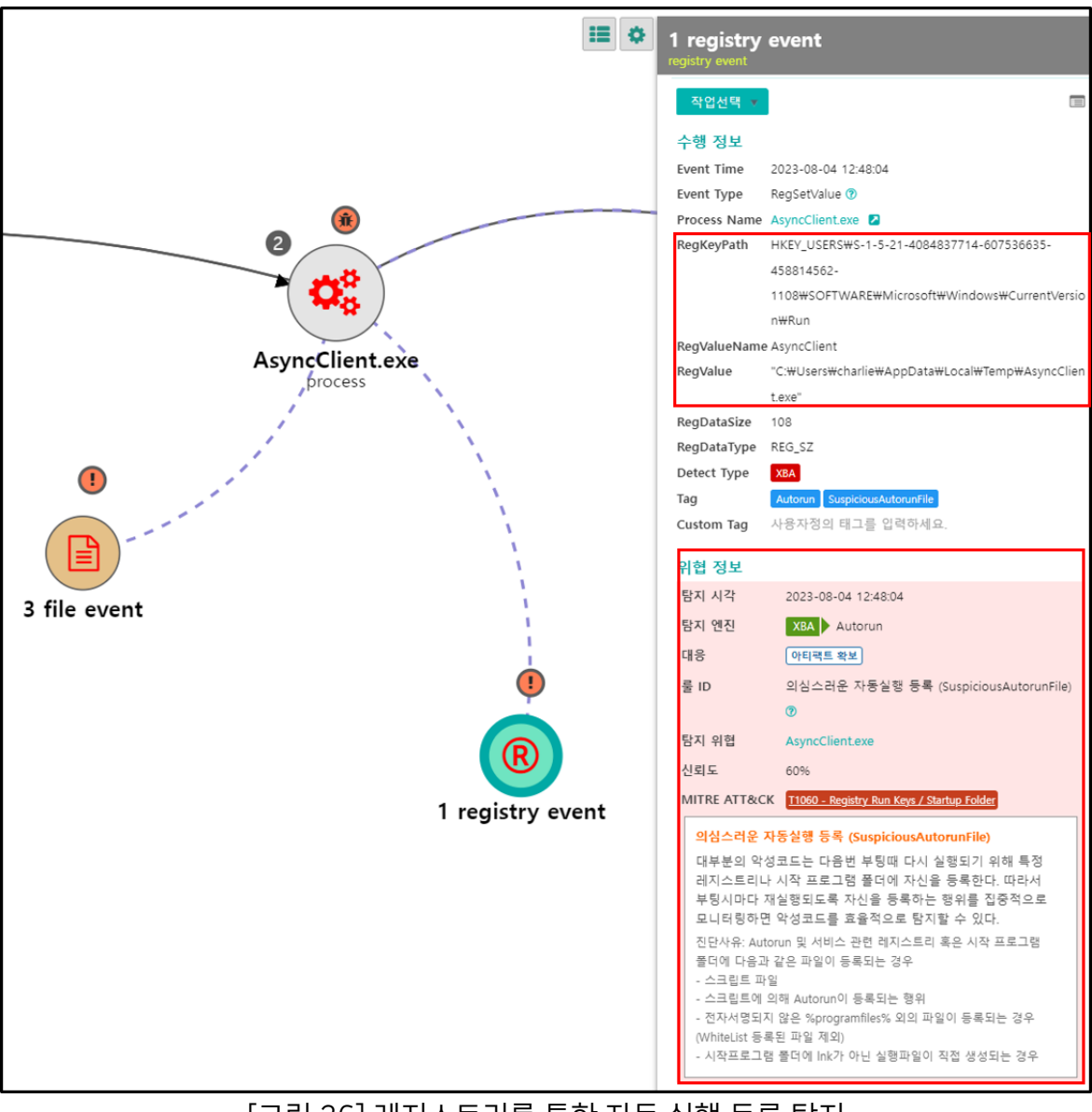

[그림 26] 레지스트리를 통한 자동 실행 등록 탐지

#### # [T1564.001] Hide Artifacts: Hidden Files and Directories

#### # [T1059.003] Command and Scripting Interpreter: Windows Command Shell

○ 지속성을 유지하기 위한 작업을 마치면, Build 과정에서 지정한 경로에 AsyncRAT 클라이언트 파일을 생성합니다. 이후, 생성된 AsyncRAT을 다시 실행하는 BAT 파일을 드롭한 뒤 실행합니다. 실행을 마친 BAT 파일은 자가 삭제됩니다.

```
Stream stream = new FileStream(fileInfo.FullName, FileMode.CreateNew);
byte[] array = File.ReadAllBytes(fileName);
stream.Write(array, 0, array.Length);
Methods.ClientOnExit();
string text = Path.GetTempFileName() + ".bat";
using (StreamWriter streamWriter = new StreamWriter(text))
{
    streamWriter.WriteLine("@echo off");
    streamWriter.WriteLine("timeout 3 > NUL");
    streamWriter.WriteLine("START W"W" W"" + fileInfo.FullName + "W"");
    streamWriter.WriteLine("CD " + Path.GetTempPath());
    streamWriter.WriteLine("DEL W"" + Path.GetFileName(text) + "W" /f /q");
}
Process.Start(new ProcessStartInfo
{
    FileName = text,
    CreateNoWindow = true,
    ErrorDialog = false,
    UseShellExecute = false,
    WindowStyle = ProcessWindowStyle.Hidden
```

[그림 27] AsyncRAT 생성 및 BAT 파일 드롭

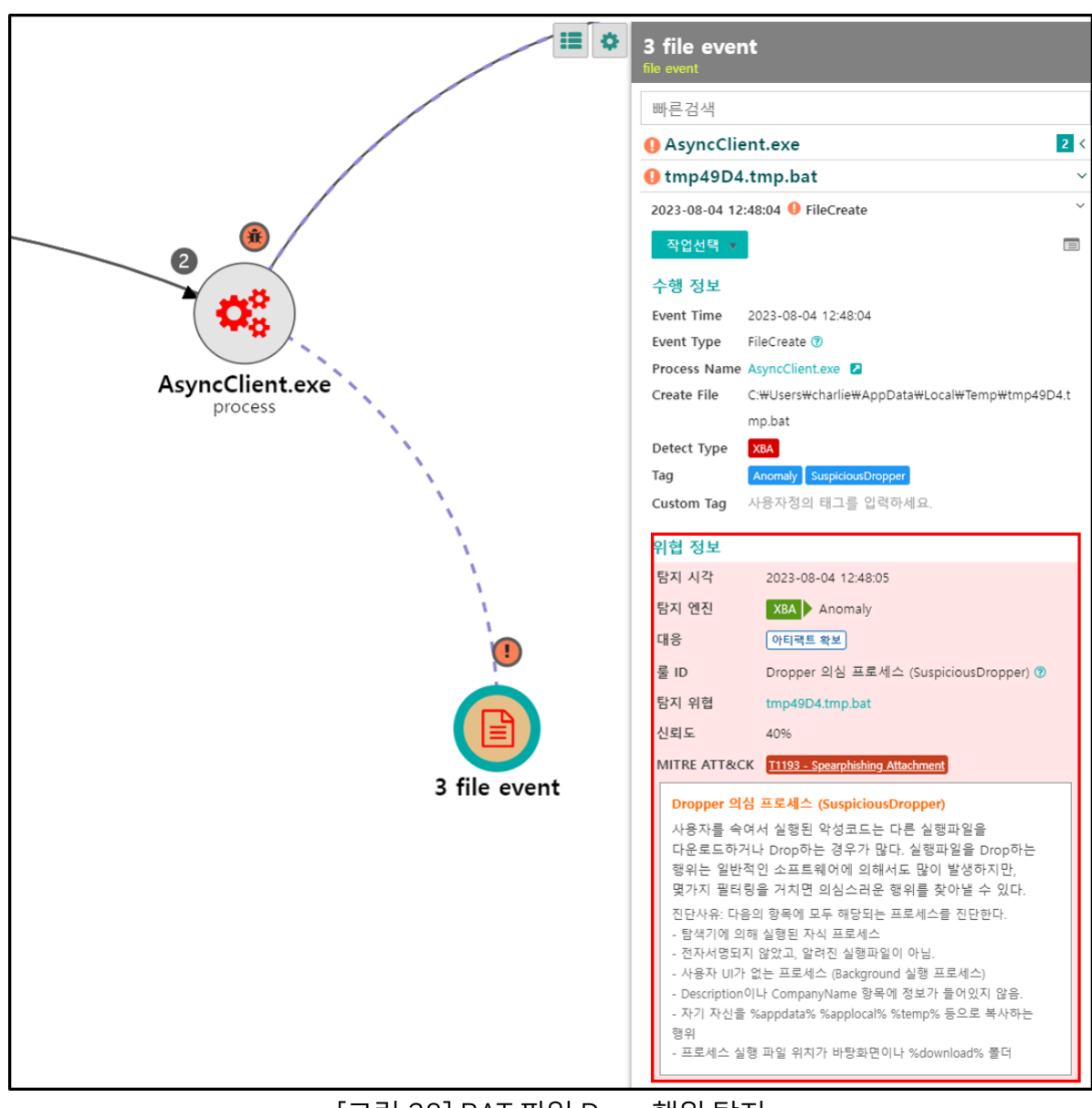

[그림 28] BAT 파일 Drop 행위 탐지

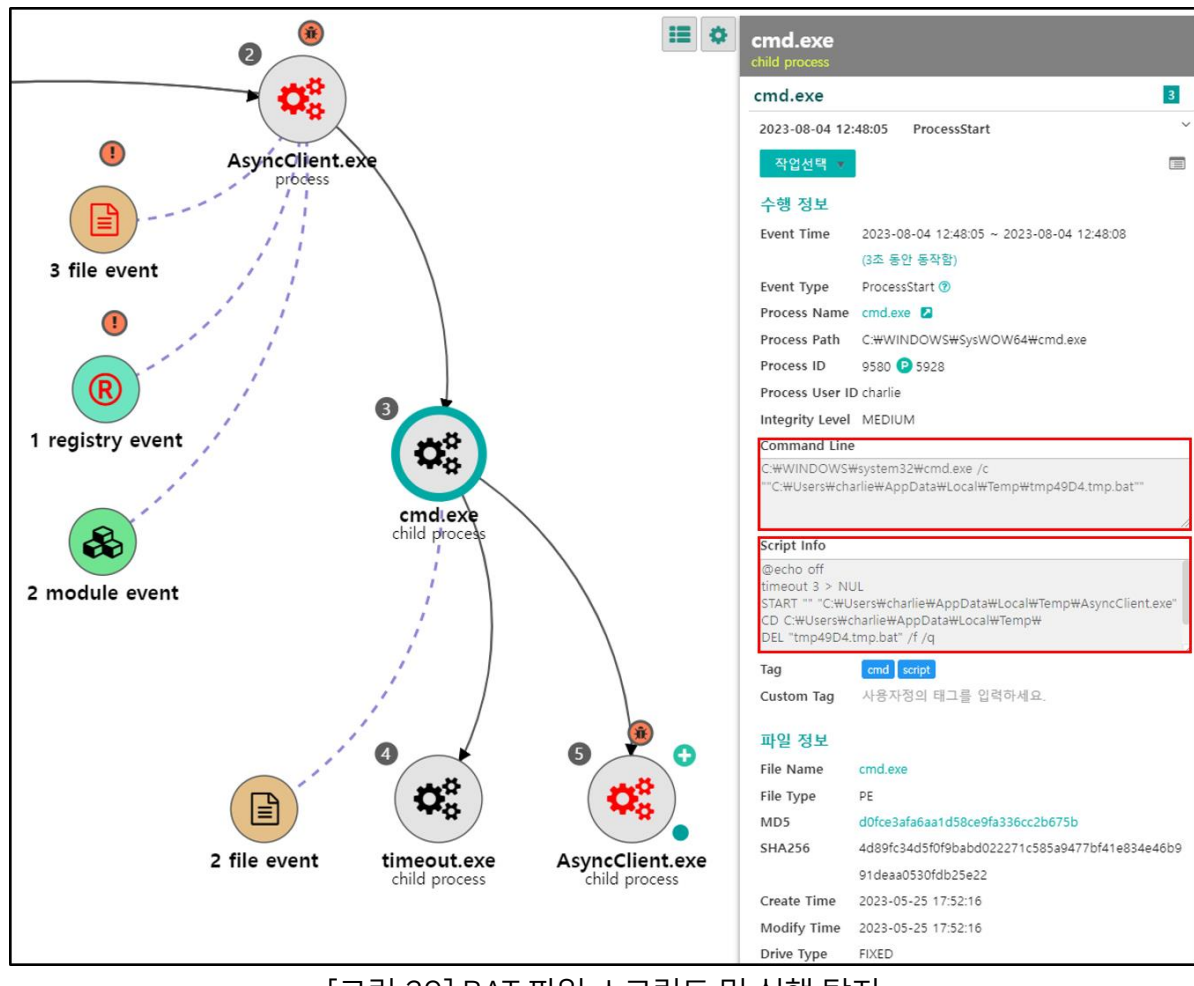

#### [그림 29] BAT 파일 스크립트 및 실행 탐지

| 이벤트 시각                                                                                                    | 탐지 | 이벤트 상세 분류  | 파일명             | 이벤트 요약                                                                                |  |  |  |
|----------------------------------------------------------------------------------------------------|----|------------|-----------------|---------------------------------------------------------------------------------------|--|--|--|
| 2023-08-04 12:48:08                                                                                                    |    | FileDelete | tmp49D4.tmp.bat | cmd.exe 프로세스가 C:₩Users₩charlie₩AppData₩Local₩Temp₩tmp49D4.tmp.bat 파일을 삭제했습니다.         |  |  |  |
| 2023-08-04 12:48:05                                                                                                    | •• | FileCreate | AsyncClient.exe | AsyncClient.exe 프로세스가 C:₩Users\charlie\AppData\Local\Temp\AsyncClient.exe 파일을 생성했습니다. |  |  |  |
| 2023-08-04 12:48:04                                                                                                    | •  | FileCreate | tmp49D4.tmp.bat | AsyncClient.exe 프로세스가 C₩Users₩charlie₩AppData₩Local₩Temp₩tmp49D4.tmp.bat 파일을 생성했습니다.  |  |  |  |
| 2023-08-04 12:48:04         FileCreate         tmp49D4.tmp         AsyncClient.exe 프로세스가 C:#Users#charlie#AppData#Local#Temp#tmp49D4.tmp 파일을 생성했습니다. |    |            |                 |                                                                                       |  |  |  |
| [그림 30] 파일 생성 및 삭제 이벤트                                                                                                    |    |            |                 |                                                                                       |  |  |  |

### 3.5. Critical Process

○ Critical Process 옵션을 설정하고 AsyncRAT 클라이언트 파일을 관리자 권한으로 실행했을 경우, RtlSetProcesslsCritical 함수를 사용해 자기 자신 프로세스를 중요 프로세스(Critical Process)로 변경해, 강제로 종료되지 않도록 보호합니다.

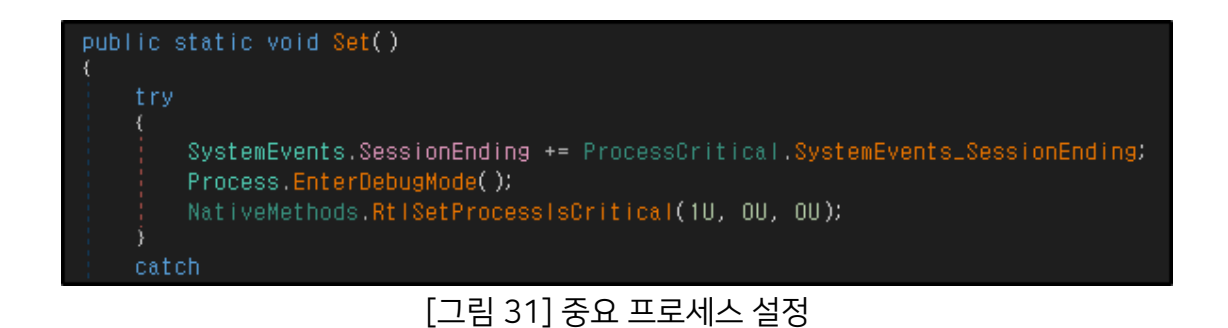

○ 해당 설정이 적용된 AsyncRAT 프로세스는 윈도우 프로세스로 분류되며, 강제 종료를 시도할 경우, 경고창을 띄웁니다.

| 👰 작업 관리자 - 🗆                                           |                             |          |            |         |               |                 |              |  |  |
|--------------------------------------------------------|-----------------------------|----------|------------|---------|---------------|-----------------|--------------|--|--|
| 파일(F) 옵션(O) 보기(V)                                      |                             |          |            |         |               |                 |              |  |  |
| 프로세스 성능 앱기록 시작프로그램                                     | 사용자 세부정보                    | 서비스      |            |         |               |                 |              |  |  |
| ^                                                      | 1151                        | 14%      | 52%        | 0%      | 0%            | 7424 11 0 24    | 지권 11        |  |  |
| 이는 이 검색                                                | े अन्त<br>()                | 0%       | 메모디<br>OMB |         | 미드워크<br>OMbps | 신덕 사용당<br>매우 낮음 | 신덕 사<br>매우 🔺 |  |  |
|                                                        | T                           | 001      | 01.10      | 0110/0  | on these      |                 |              |  |  |
| > 23                                                   | Ψ                           | 0%       | OIVIB      | OIVIB/S | UNIDPS        | 배우 낮음           | 배우           |  |  |
| > 💷 시작                                                 |                             | 0%       | 10.8MB     | OMB/s   | OMbps         | 매우 낮음           | 매우           |  |  |
| Windows 프로세스 (81)                                      |                             |          |            |         |               |                 |              |  |  |
| ■ AsyncClient.exe(32비트)                                |                             | 0%       | 9.2MB      | OMB/s   | 0Mbps         | 매우 낮음           | 매우           |  |  |
| ■ 작업 관리자                                               |                             |          | ×          | OMB/s   | 0Mbps         | 매우 낮음           | 매우           |  |  |
|                                                        |                             |          |            | OMB/s   | OMbps         | 매우 낮음           | 매우           |  |  |
| > III 시스템 프로세스 'Async(<br>습니까?                         | Client.exe(32비트             | )'을(를) 끝 | 내시겠        | OMB/s   | 0Mbps         | 매우 낮음           | 매우           |  |  |
| > 🔯                                                    |                             |          |            | OMB/s   | 0Mbps         | 매우 낮음           | 매우           |  |  |
| 이 프로세스를 끝내면 Windows <sup>7</sup><br>은 데이터가 손실될 수 있습니다. | + 사용할 수 없게 되거니<br>계속하시겠습니까? | - 종료되어 저 | 장하지 않      | OMB/s   | 0Mbps         | 매우 낮음           | 매우           |  |  |
|                                                        |                             |          |            | OMB/s   | OMbps         | 매우 낮음           | 매우           |  |  |
| ■ 저장하지 않은 데이터를 버려                                      | 리고 종료합니다.                   | 종료       | 취소         | OMB/s   | 0Mbps         | 매우 낮음           | 매우           |  |  |
| System Interrupts                                      | 0%                          | OMB      | OMB/s      | 0Mbps   | 매우 낮음         | 매우              |              |  |  |
| 📰 Windows 로그온 응용 프로그램                                  |                             | 0%       | 0.6MB      | OMB/s   | 0Mbps         | 매우 낮음           | 매우 🗸         |  |  |
| <                                                      |                             |          |            |         |               |                 |              |  |  |
| ◇ 간단히(D) 작업                                            |                             |          |            |         |               |                 |              |  |  |

[그림 32] 중요 프로세스 경고 창

## 3.6. Connect

# [T1573.002] Encrypted Channel: Asymmetric Cryptography

○ AsyncRAT 클라이언트는 Build 과정에서 지정한 IP 주소와 Port를 통해 AsyncRAT 서버와 TLS 통신을 시도하며, 연결에 성공할 경우, 피해자 시스템 정보를 전송하고 서버의 추가 명령을 대기합니다.

| Source       | Destination | Protocol | Length Info                                                              |
|--------------|-------------|----------|--------------------------------------------------------------------------|
| 00.0.1.10    | 30.0.3.2 F  | ТСР      | 66 49732 → 7707 [SYN] Seq=0 Win=51200 Len=0 MSS=1460 WS=1 SACK_PERM      |
| (A.A.) (A)   | 30.0.3.2F   | тср      | 54 49732 → 7707 [ACK] Seq=1 Ack=1 Win=51200 Len=0                        |
| (R.A. 1. 14) | 38.8.3.2E   | TLSv1    | 149 Client Hello                                                         |
| (A.A. 1. M   | 30.0.3.20   | TCP      | 54 49732 → 7707 [ACK] Seq=96 Ack=1994 Win=51200 Len=0                    |
| 0.4.1.10     | 38.8.3.23   | TLSv1    | 220 Client Key Exchange, Change Cipher Spec, Encrypted Handshake Message |
| (A.A. 1. M)  | 38.8.3.2E   | ТСР      | 54 49732 → 7707 [ACK] Seq=262 Ack=2053 Win=51141 Len=0                   |
| (A.A. 1. M   | 30.0.3.20   | TLSv1    | 128 Application Data, Application Data                                   |
| 08.0.1.10    | 30.0.3.20   | TLSv1    | 416 Application Data, Application Data                                   |
| 08.8.1.10    | 38.8.3.23   | TLSv1    | 128 Application Data, Application Data                                   |
| 0.4.1.10     | 30.0.3.20   | TLSv1    | 176 Application Data, Application Data                                   |
| (A.A. 1. M   | 38.8.3.2 B  | тср      | 54 49732 → 7707 [ACK] Seq=894 Ack=2127 Win=51067 Len=0                   |
| 0.4.1.10     | 38.8.3.23   | TLSv1    | 128 Application Data, Application Data                                   |
| 0.4.1.10     | 38.8.3.2E   | TLSv1    | 176 Application Data, Application Data                                   |
| 0.4.1.10     | 30.0.3.20   | TCP      | 54 49732 → 7707 [ACK] Seq=1090 Ack=2307 Win=50887 Len=0                  |
| (A.A. 1. M   | 38.8.3.2E   | тср      | 54 49732 → 7707 [ACK] Seq=1090 Ack=2429 Win=50765 Len=0                  |
| (A.A. 1. M)  | 38.8.3.25   | TLSv1    | 128 Application Data, Application Data                                   |
| 25.5.1.10    | 30.0.1.23   | TLSv1    | 176 Application Data, Application Data                                   |
|              |             |          |                                                                          |

[그림 33] 통신 패킷

# [T1048.002] Exfiltration Over Alternative Protocol: Exfiltration Over Asymmetric Encrypted Non-C2 Protocol

○ 서버와 통신에 성공할 경우, 피해자 시스템의 정보를 수집해 서버로 전송합니다.

| <pre>public static byte[] SendInfo() {</pre>                                                                                                    |
|----------------------------------------------------------------------------------------------------|
| MsgPack msgPack = new MsgPack();                                                                                                    |
| <pre>msgPack.ForcePathObject("Packet").AsString = "ClientInfo";</pre>                                                                            |
| <pre>msgPack.ForcePathObject("HWID").AsString = Settings.Hwid;</pre>                                                                             |
| <pre>msgPack.ForcePathObject("User").AsString = Environment.UserName.ToString();</pre>                                                           |
| <pre>msgPack.ForcePathObject("OS").AsString = new ComputerInfo().OSFullName.ToString().Replace("Microsoft", null) + " " + Environment.Is64</pre> |
| <pre>msgPack.ForcePathObject("Path").AsString = Application.ExecutablePath;</pre>                                                                |
| msgPack.ForcePathObject("Version").AsString = Settings.Version:                                                                                  |
| msgPack.ForcePathObject("Admin").AsString = Methods.IsAdmin().ToString().ToLower().Replace("true", "Admin").Replace("false", "User");            |
| <pre>msgPack.ForcePathObject("Performance").AsString = Methods.GetActiveWindowTitle();</pre>                                                     |
| msgPack.ForcePathObject("Pastebin").AsString = Settings.Pastebin;                                                                                |
| <pre>msgPack.ForcePathObject("Antivirus").AsString = Methods.Antivirus();</pre>                                                                  |
| <pre>msgPack.ForcePathObject("Installed").AsString = new FileInfo(Application.ExecutablePath).LastWriteTime.ToUniversalTime().ToString();</pre>  |
| msgPack.ForcePathObject("Pong").AsString = "";                                                                                                   |
| msgPack.ForcePathObject("Group").AsString = Settings.Group;                                                                                      |
| return msgPack.Encode28ytes();                                                                                                    |
| }                                                                                                    |

[그림 34] 시스템 정보 수집 및 전송

| 이름          | 설명                 |
|-------------|--------------------|
| Packet      | "Clientinfo" 문자열   |
| HWID        | 운영체제 및 하드웨어 정보     |
| User        | 사용자 이름             |
| OS          | 운영체제 정보            |
| Path        | AsyncRAT 파일 경로     |
| Version     | AsyncRAT 버전 정보     |
| Admin       | 권한 정보              |
| Performance | 현재 활성화된 윈도우 창 정보   |
| Antivirus   | 설치된 백신 정보          |
| Installed   | AsyncRAT 설치 시간     |
| Group       | Build 과정에서 지정한 그룹명 |
|             | [표 02] 수집 및 전송 정보  |

# 4. 기능 (Function)

○ 초기 실행 과정 이후, 필요한 설정을 마치면 AsyncRAT 클라이언트는 일정 간격으로 Keep Alive 패킷을 전송하며, 서버에 클라이언트가 정상적으로 실행 중임을 알리고, 추가 명령을 대기합니다.

○ AsyncRAT이 지원하는 기능은 다음과 같으며, 악용 가능성이 높은 몇가지 기능에 대해 분석을 진행했습니다.

| 분류            | 기능                | 설명                           |  |  |  |  |
|---------------|-------------------|------------------------------|--|--|--|--|
|               | To Memory         | 공격자가 전송한 파일을 메모리에서 실행        |  |  |  |  |
| Send File     | To Disk           | 공격자가 전송한 파일을 디스크에 저장 후<br>실행 |  |  |  |  |
|               | Remote Deskton    | 화면 모니터링 / 화면 스크린샷 캡쳐 / 키보드 / |  |  |  |  |
|               | Nemole Desklop    | 마우스제어                        |  |  |  |  |
|               | Keylogger         | 키보드 입력 정보와 클립보드 데이터 탈취       |  |  |  |  |
|               | Password Recovery | 웹 브라우저 자동 로그인 계정 탈취          |  |  |  |  |
| Monitoring    | File Manager      | 파일 리스트 모니터링 및 제어             |  |  |  |  |
|               | Process Manager   | 실행 중인 프로세스 모니터링 및 제어         |  |  |  |  |
|               | Poport Window     | 활성화된 윈도우 창 제목에서 지정한 문자열      |  |  |  |  |
|               |                   | 탐지                           |  |  |  |  |
|               | Webcam            | 웹캠제어                         |  |  |  |  |
| Miscollapoous | Bots Killer       | 특정 프로그램 삭제                   |  |  |  |  |
| MISCEIIANEOUS | USB Spread        | USB 디스크 감염 페이로드 생성           |  |  |  |  |

Genians Security Center

|              | Seed Torrent         | 토렌트 프로그램을 통안 임의 파일 배포         |  |  |  |  |  |  |
|--------------|----------------------|-------------------------------|--|--|--|--|--|--|
|              | Remote Shell         | 커맨드 쉘 제어                      |  |  |  |  |  |  |
|              | DOS Attack           | DOS공격                         |  |  |  |  |  |  |
|              | Execute .NET Code    | 공격자가 전송한 .NET 코드를 메모리에서<br>실행 |  |  |  |  |  |  |
|              | Files Searcher       | 지정한 확장자를 가진 파일 서버로 전송         |  |  |  |  |  |  |
|              | Visit Website        | 임의 웹 사이트 접속                   |  |  |  |  |  |  |
|              | Send MessageBox      | 공격자가 지정한 문자열을 가진 메시지 박스<br>실행 |  |  |  |  |  |  |
|              | Chat                 | 자체 메신저 실행                     |  |  |  |  |  |  |
| <b>Evtro</b> | Get Admin Privileges | 권한상승                          |  |  |  |  |  |  |
| EXIId        | Diank Coroon         | 피해 시스템의 화면 전체를 검정 화면으로        |  |  |  |  |  |  |
|              | BIdlik Screen        | 고정                            |  |  |  |  |  |  |
|              | Disable Windows      | 윈도우 디펜더 비활성화                  |  |  |  |  |  |  |
|              |                      | 비타하며 버거                       |  |  |  |  |  |  |
|              | Set Wallpaper        | 바탕와면면경                        |  |  |  |  |  |  |
|              | Close                | 클라이언트 프로세스 종료                 |  |  |  |  |  |  |
|              | Restart              | 클라이언트 프로세스 재시작                |  |  |  |  |  |  |
|              | Update               | 클라이언트 파일 업데이트                 |  |  |  |  |  |  |
| Client       | Uninstall            | 클라이언트 파일 삭제                   |  |  |  |  |  |  |
| Managment    | Show Folder          | 폴더 모니터링                       |  |  |  |  |  |  |
|              | Logoff               | 시스템 로그오프                      |  |  |  |  |  |  |
|              | Restart              | 시스템재부팅                        |  |  |  |  |  |  |
|              | Shutdown             | 시스템 종료                        |  |  |  |  |  |  |
| Server       | Block Clients        | 클라이언트 차단                      |  |  |  |  |  |  |

[표 03] AsyncRAT 기능

## 4.1. Disable Windows Defender

#### # [T1562,001] Impair Defenses: Disable or Modify Tools

○ 공격자는 AsyncRAT의 Disable Windows Defender 기능을 통해 Windows Defender를 비활성화할 수 있습니다. 해당 기능을 실행할 경우, Powershell의 "Get-MpPreference verbose"명령어를 통해 Windows Defender에 적용된 정책 및 설정을 확인합니다.

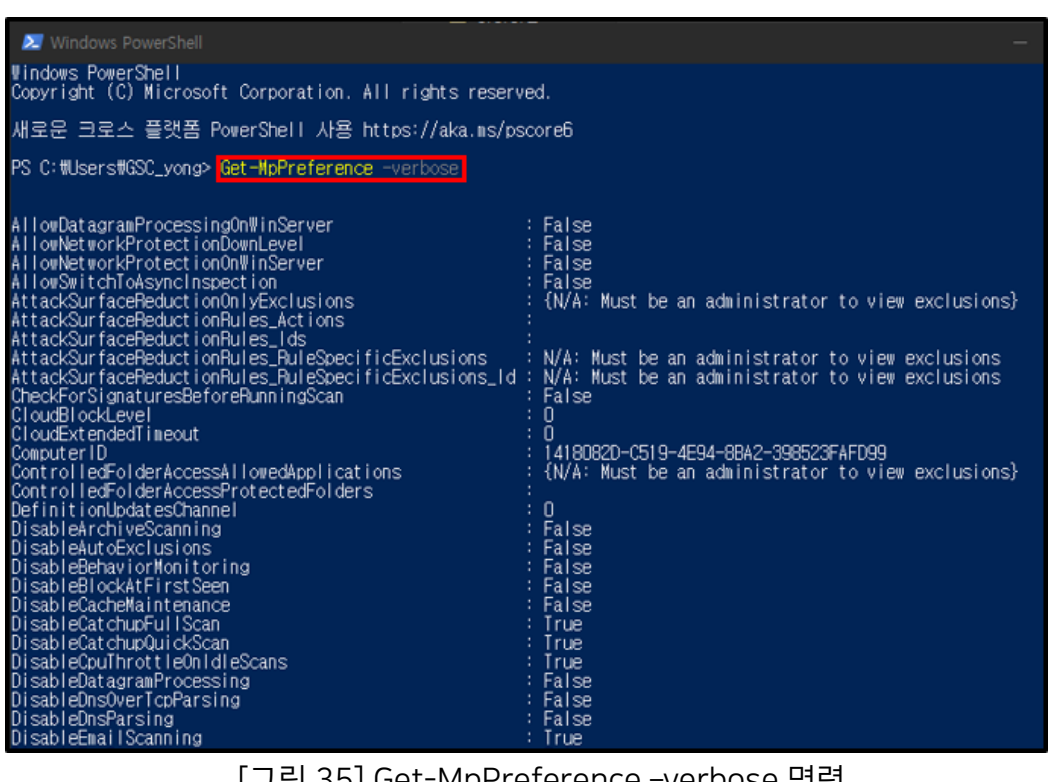

[그림 35] Get-MpPreference -verbose 명령

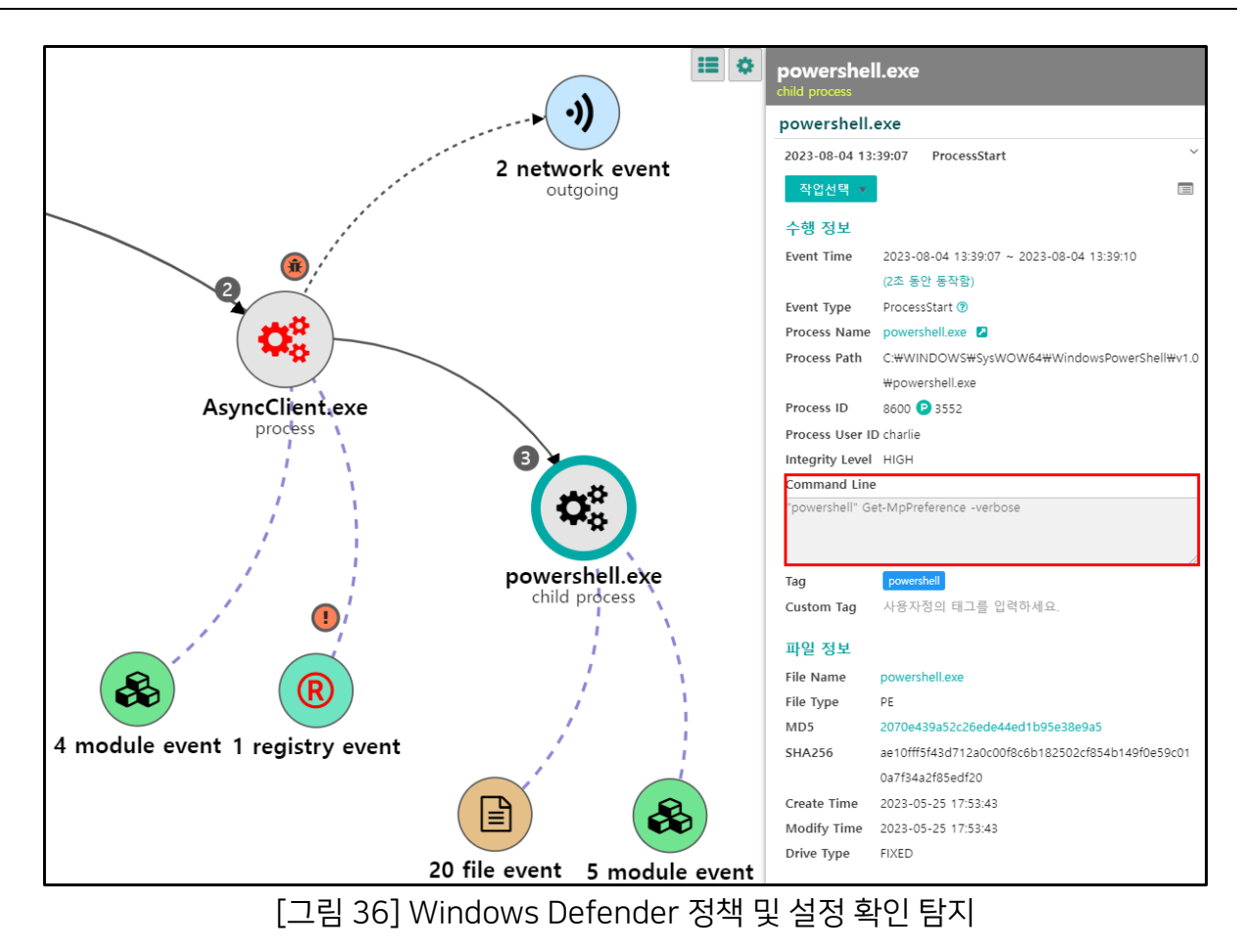

#### # [T1112] Modify Registry

○ 앞의 명령어를 통해 Windows Defender 비활성화에 필요한 정책과 설정 상태를 확인한 뒤 Powershell 명령어와 레지스트리 값 수정을 통해 Windows Defender를 비활성화 합니다.

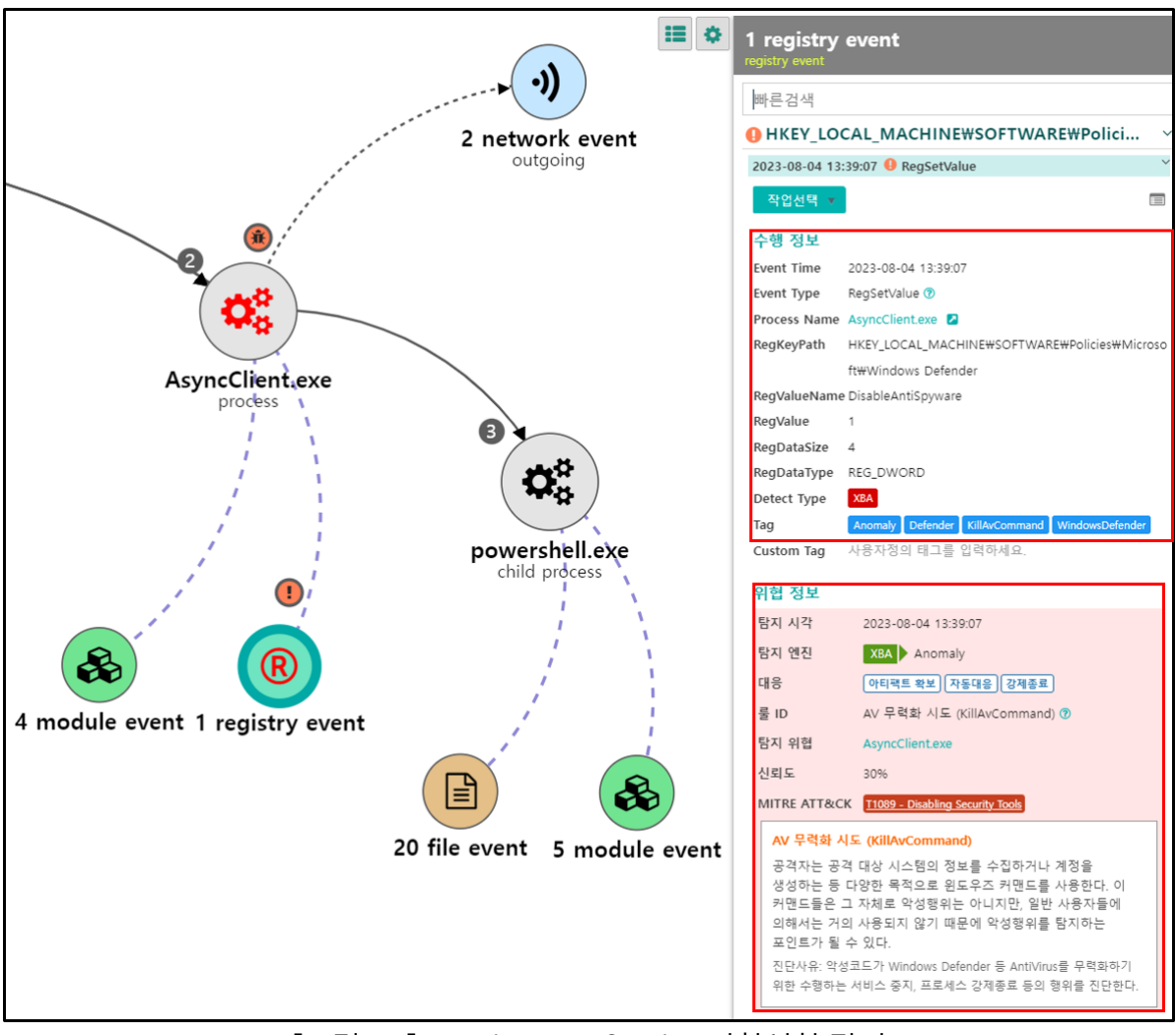

[그림 37] Windows Defender 비활성화 탐지

## 4.2. Process Manager

#### # [T1057] Process Discovery

○ 이 기능은 피해자 시스템에서 실행 중인 프로세스 목록을 확인할 수 있으며, 탐지를 피하기 위해 보안 솔루션 등의 특정 프로세스를 강제 종료하는 방법 등으로 악용될 수 있습니다.

| A processManager:4A49A4846343F7AFB911 | _    | × |   |
|---------------------------------------|------|---|---|
| Name                                  | ID   |   | ^ |
| C msedge,exe                          | 5300 |   |   |
| OneDrive, exe                         | 7152 |   |   |
| PhoneExperienceHost,exe               | 2672 |   |   |
| procexp64,e                           | 436  |   |   |
| SearchApp, Refresh                    | 7228 |   |   |
| ShellExperienceHost, exe              | 9016 |   |   |
| StartMenuExperienceHost, exe          | 7088 |   |   |
| svchost, exe                          | 4148 |   |   |
| svchost, exe                          | 3276 |   |   |
| svchost, exe                          | 6616 |   |   |
| svchost, exe                          | 6672 |   |   |
| TextInputHost, exe                    | 3392 |   |   |
| vm vmtoolsd, exe                      | 6960 |   |   |
|                                       |      |   | ¥ |

[그림 38] Process Manager 기능

#### # [T1543.003] Create or Modify System Process: Windows Service

○ 해당 기능을 통해 특정 프로세스를 종료할 경우, "TerminateProcess" 이벤트를 통해 종료된 프로세스 정보와 종료 행위를 수행한 프로세스 정보를 확인할 수 있습니다.

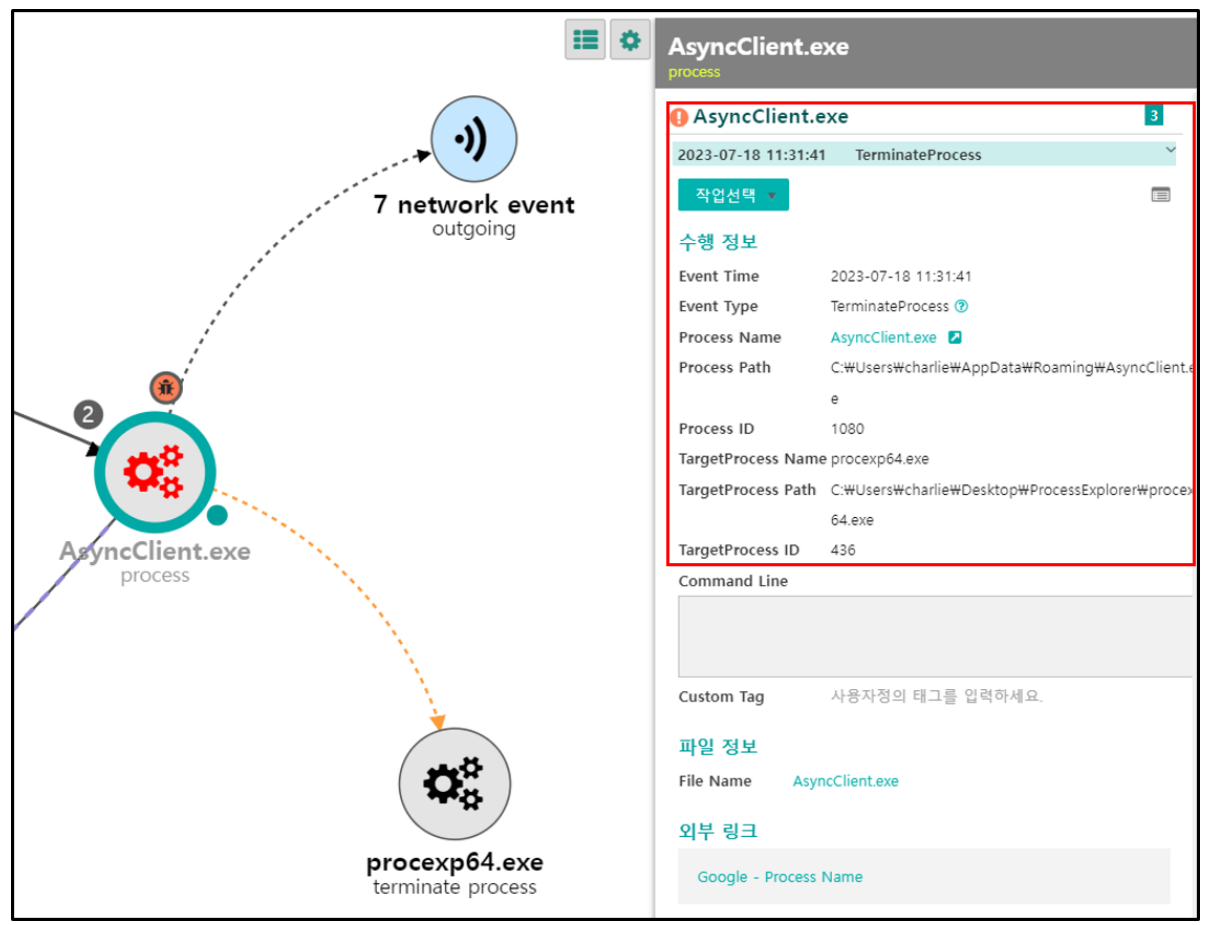

[그림 39] Terminate Process 이벤트

### 4.3. File Searcher

- # [T1005] Data from Local System
- # [T1020] Automated Exfiltration

#### # [T1083] File and Directory Discovery

○ 이 기능은 공격자가 지정한 확장자를 가진 파일을 피해자 시스템에서 찾아 "ZIP" 파일로 압축한 뒤, 공격자 서버로 전송하는 기능입니다. 공격자는 이 기능을 통해 문서 및 인증서 등의 민감한 정보를 탈취할 수 있습니다.

| File Searcher - Search and upload a file by it extension | × |
|----------------------------------------------------------|---|
| Extensions:<br>.txt .pdf .doc                            |   |
| Max upload size:<br>5 🖨 MB                               |   |

[그림 40] File Searcher 기능

○ Genian EDR⁵에서는 파일 압축/해제 이벤트인 "RelatedFile"이벤트를 통해 압축 전/후 파일의 초기 경로 및 최종 파일명 등의 정보를 확인할 수 있습니다.

| 이벤트 시각              | 이벤트 상세 분류   | 프로세스명           | 파일명              | 파일 경로                                             | 파일 경로2                                              | 최종 파일명          |
|---------------------|-------------|-----------------|------------------|---------------------------------------------------|-----------------------------------------------------|-----------------|
| 2023-07-18 13:50:45 | RelatedFile | AsyncClient.exe | Notes_UMXLOV.doc | C:#Users#charlie#Documents#Notes_UMXLOV.doc       | C:#Users#charlie#AppData#Local#Temp#tmp4CFA.tmp.zip | tmp4CFA.tmp.zip |
| 2023-07-18 13:50:45 | RelatedFile | AsyncClient.exe | Notes_UMXLOV.doc | C:#Users#charlie#Desktop#Notes_UMXLOV.doc         | C:#Users#charlie#AppData#Local#Temp#tmp4CFA.tmp.zip | tmp4CFA.tmp.zip |
| 2023-07-18 13:50:45 | RelatedFile | AsyncClient.exe | ASDF.txt         | C:#Users#charlie#Desktop#ASDF.txt                 | C:#Users#charlie#AppData#Local#Temp#tmp4CFA.tmp.zip | tmp4CFA.tmp.zip |
| 2023-07-18 13:50:45 | RelatedFile | AsyncClient.exe | Eula.txt         | C:#Users#charlie#Desktop#ProcessMonitor#Eula.txt  | C:#Users#charlie#AppData#Local#Temp#tmp4CFA.tmp.zip | tmp4CFA.tmp.zip |
| 2023-07-18 13:50:45 | RelatedFile | AsyncClient.exe | Eula.txt         | C:\Users\charlie\Desktop\ProcessExplorer\Eula.txt | C:#Users#charlie#AppData#Local#Temp#tmp4CFA.tmp.zip | tmp4CFA.tmp.zip |

#### [그림 41] RelatedFile 이벤트 로그

Genians Security Center

<sup>&</sup>lt;sup>5</sup> <u>Genian EDR</u>

○ 또한, "FileUpload" 이벤트를 통해 피해자 시스템에서 공격자 서버로 업로드한 파일과 대상 IP 주소를 확인할 수 있습니다.

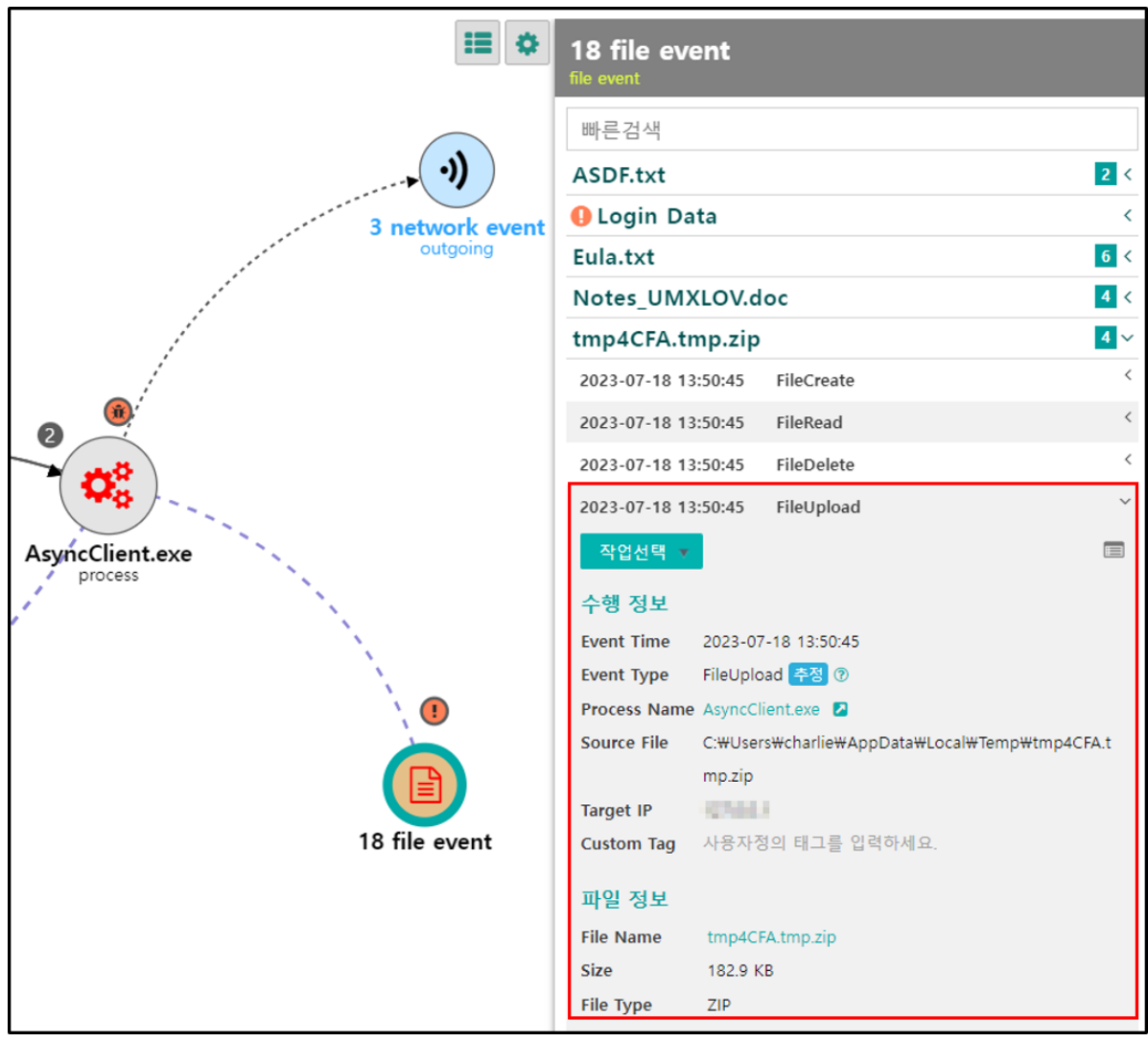

[그림 42] File Upload 탐지

## 4.4. System Shutdown/Reboot

#### # [T1529] System Shutdown/Reboot

○ 이 기능은 shutdown.exe를 통해 사용자의 시스템을 강제로 재부팅 및 종료할 수 있습니다.

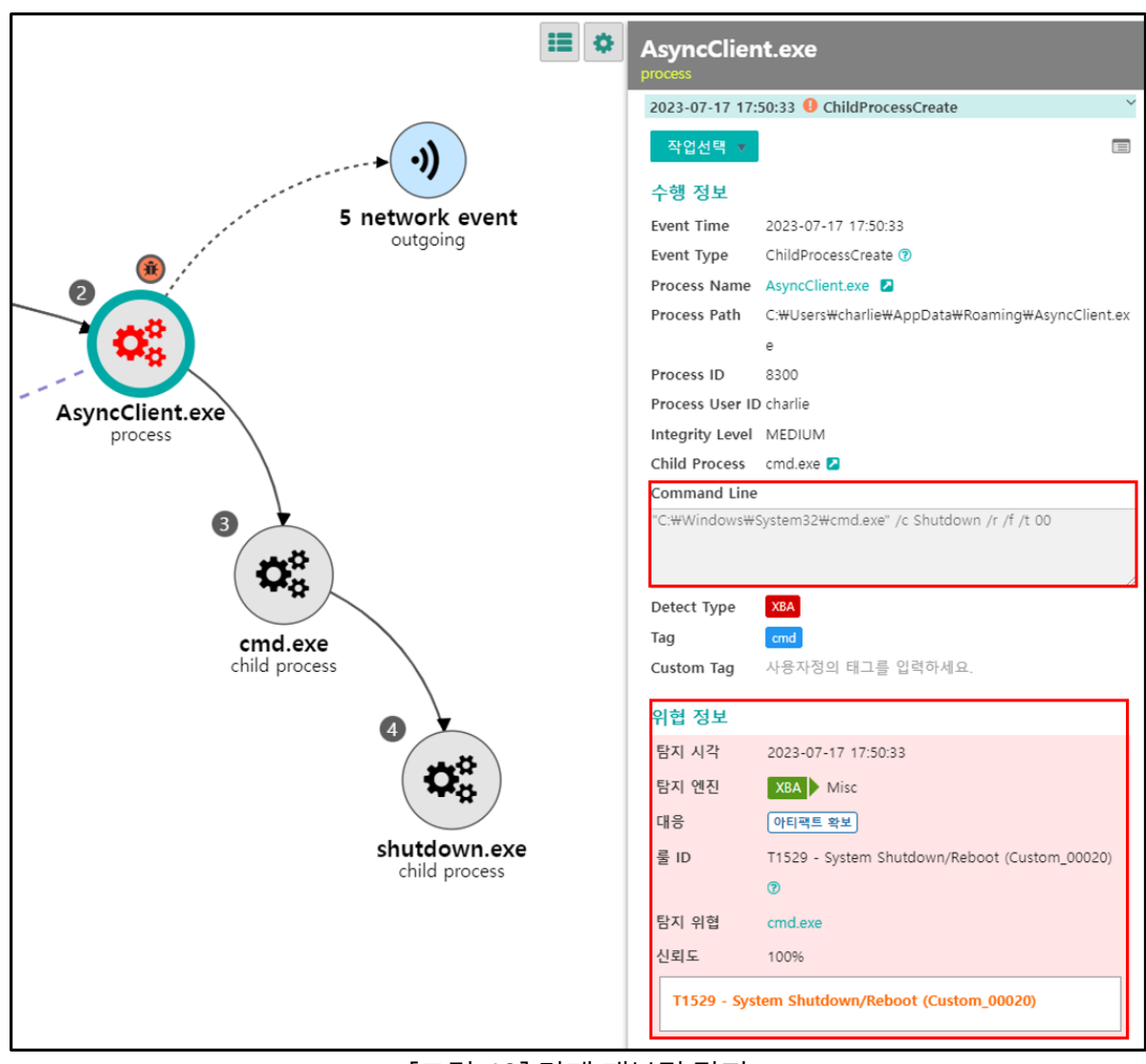

[그림 43] 강제 재부팅 탐지

## 4.5. Password Recovery

#### # [T1555.003] Credentials from Password Stores: Credentials from Web Browsers

○ 이 기능은 웹 브라우저의 자동 로그인 기능을 통해 저장된 계정 정보를 탈취하는 기능입니다. Chrome 브라우저의 경우 자동 로그인 기능을 통해 저장된 계정 정보를 "₩AppData₩Local₩Google₩Chrome₩User Data₩Default₩Login Data" 파일에 암호화하여 저장하고 있으며, 이 기능은 해당 파일을 읽어 계정 정보를 탈취합니다.

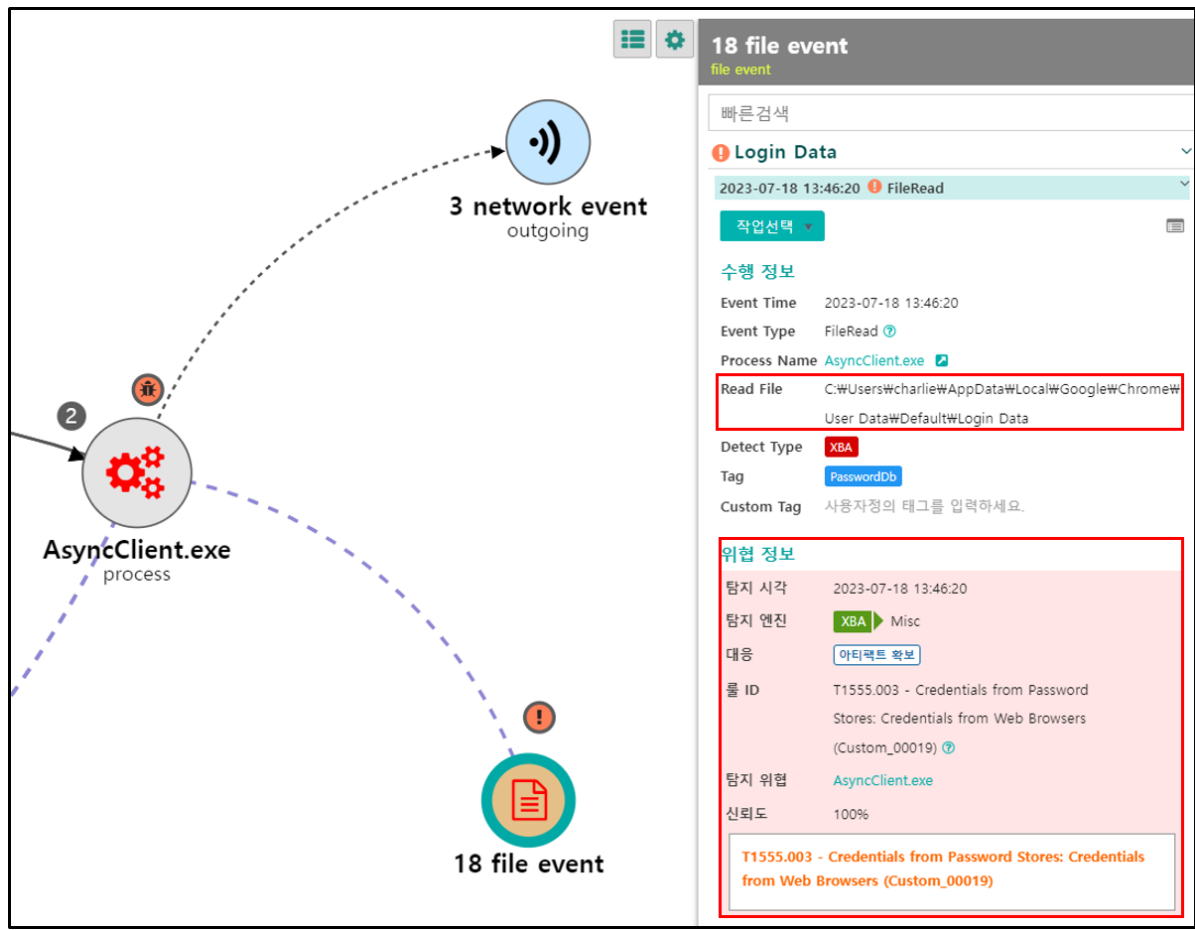

[그림 44] Login Data FileRead 행위 탐지

## 4.6. Send File

# [T1059.001] Command and Scripting Interpreter: PowerShell

○ 이 기능은 공격자가 전송한 파일을 피해자 시스템의 %Temp% 경로에 저장하고 Powershell의 "Start-Process" 명령어를 통해 실행하는 기능입니다. 공격자는 랜섬웨어 등의 악성코드를 전송해 악성 행위를 수행할 수 있습니다.

| 이벤트 시각              | 이벤트 상세 분류                              | 프로세스명                    | 파일명                  | 파일 경로                                                                                                    | 리모트 IP                                                                                                    | 리모트 Port  |  |  |
|---------------------|----------------------------------------|--------------------------|----------------------|----------------------------------------------------------------------------------------------------|----------------------------------------------------------------------------------------------------|-----------|--|--|
| 2023-07-17 17:27:00 | ChildProcessCreate                     | powershell.exe           | kitbfd.exe           | c:#Users#charlie#AppData#Local#Temp# <mark>kitbfd.exe</mark>                                                                                                    |                                                                                                    |           |  |  |
| 2023-07-17 17:27:00 | ProcessStart                           | kitbfd.exe               |                      |                                                                                                    |                                                                                                    |           |  |  |
| 2023-07-17 17:26:59 | FileDownload                           | AsyncClient.exe          | kitbfd.exe           | 10100                                                                                                    | REAL HERE                                                                                                    | 6606      |  |  |
| 2023-07-17 17:26:59 | FileCreate                             | AsyncClient.exe          | kitbfd.exe           | C:#Users#charlie#AppData#Loca                                                                                                    | al₩Temp₩ <mark>kitbfd.exe</mark>                                                                                                    |           |  |  |
| 2023-07-17 17:26:59 | e<br>e<br>e<br>e<br>cmd.exe<br>process | AsyncClient.exe<br>[그림 · | kitbfd.exe<br>45] 파일 | C:#Users#charlie#AppData#Loca<br>생성 및 실행 이번<br>Comd.exe<br>process<br>2023-07-18 10:12<br>작업선택 V<br>수행 정보<br>Event Time 22<br>Event Type C<br>Process Name co<br>Process Path C<br>Process Path C<br>Process Path C<br>Process ID 7<br>Process User ID C<br>Integrity Level M<br>Child Process p<br>Command Line<br>powershell -Exect<br>"C:#Users#charlie<br>Detect Type T<br>Tag T<br>Custom Tag A<br>위협 정보<br>탐지 시각 2 | ilWTempWkitbfd.exe<br>III E<br>COG @ ChildProcessCreate<br>D23-07-18 10:12:06<br>hildProcessCreate @<br>md.exe @<br>md.exe @<br>:WWindowsWSysWOW64Wcmd.exe<br>112<br>harlie<br>IEDIUM<br>owershell.exe @<br>ItionPolicy Bypass Start-Process -FilePa<br>WAppDataWLocalWTempWqmealf.exe'''<br>EA<br>Sovershell<br>남동자정의 태그를 입력하세요.<br>D23-07-18 10:12:06<br>XBA \ Misc | th        |  |  |
|                     |                                        |                          | ۵<br>۲               | 대응<br>룰 ID T                                                                                                    | 1059.001 - Command and Scripting<br>hterpreter: PowerShell (Custom_00017)                                                                                                    | 0         |  |  |
| 5 file ev           | ent                                    |                          | gmealf               | 탐지 위협 p                                                                                                    | owershell.exe                                                                                                    |           |  |  |
|                     |                                        |                          | child proc           | iess 신뢰도 1                                                                                                    | 00%                                                                                                    |           |  |  |
|                     |                                        |                          |                      | T1059.001 - Co<br>(Custom_0001)                                                                                                    | ommand and Scripting Interpreter: Po<br>7)                                                                                                    | owerShell |  |  |

[그림 46] 파일 실행 탐지

# 5. 결론 및 대응 방법(Conclusion)

## 5.1. 결론

○ 공격자는 공격 성공 확률을 높이기 위해 정상 소프트웨어나 프로그램 설치 파일로 위장한 AsyncRAT을 유포하는 정황을 보이고 있으며, 전달 및 유포 형태를 점차 고도화하고 있습니다. 국내에서는 정상 프로그램이나 코로나 안내문으로 위장한 윈도우 도움말 파일(\*.chm) <sup>6</sup>등을 통해 유포되는 정황이 지속적으로 발견되고 있습니다.

○ 또한, 최근에는 공격자들이 Microsoft OneNote를 통해 AsyncRAT와 QuasarRAT 및 NetWire와 같은 RAT을 유포하는 정황이 발견되고 있어 사용자들의 주의가 필요합니다.

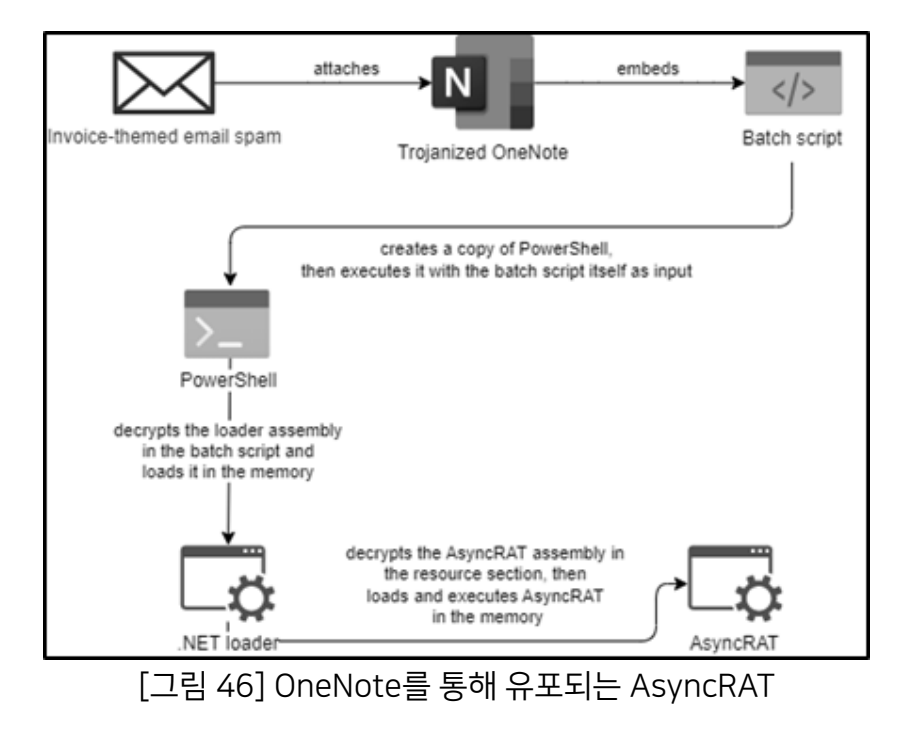

출처 : Trustwave - A Noteworthy Threat: How Cybercriminals are Abusing OneNote - Part 2

<sup>&</sup>lt;sup>6</sup> <u>코로나 확진 안내문으로 사칭한 악성 도움말 파일 국내 유포</u>

## 5.2. Genian EDR 제품을 통한 대응(Response)

 ○ Genian EDR 환경에서는 탐지 시각에 따른 위협 이벤트 조회를 통해 빠르고 정확하게 해당 위협을 탐지할 수 있습니다. 이번 케이스는 RAT(Remote Administration Tool)을 통한 공격으로 정상적인 원격제어 프로그램의 행위와 유사할 수 있기 때문에 탐지가 어려운 케이스 중 하나입니다. 하지만 Genian EDR 제품을 사용할 경우 실행 초기단계에서 핵심 위협 이벤트를 탐지하고 대응할 수 있습니다.

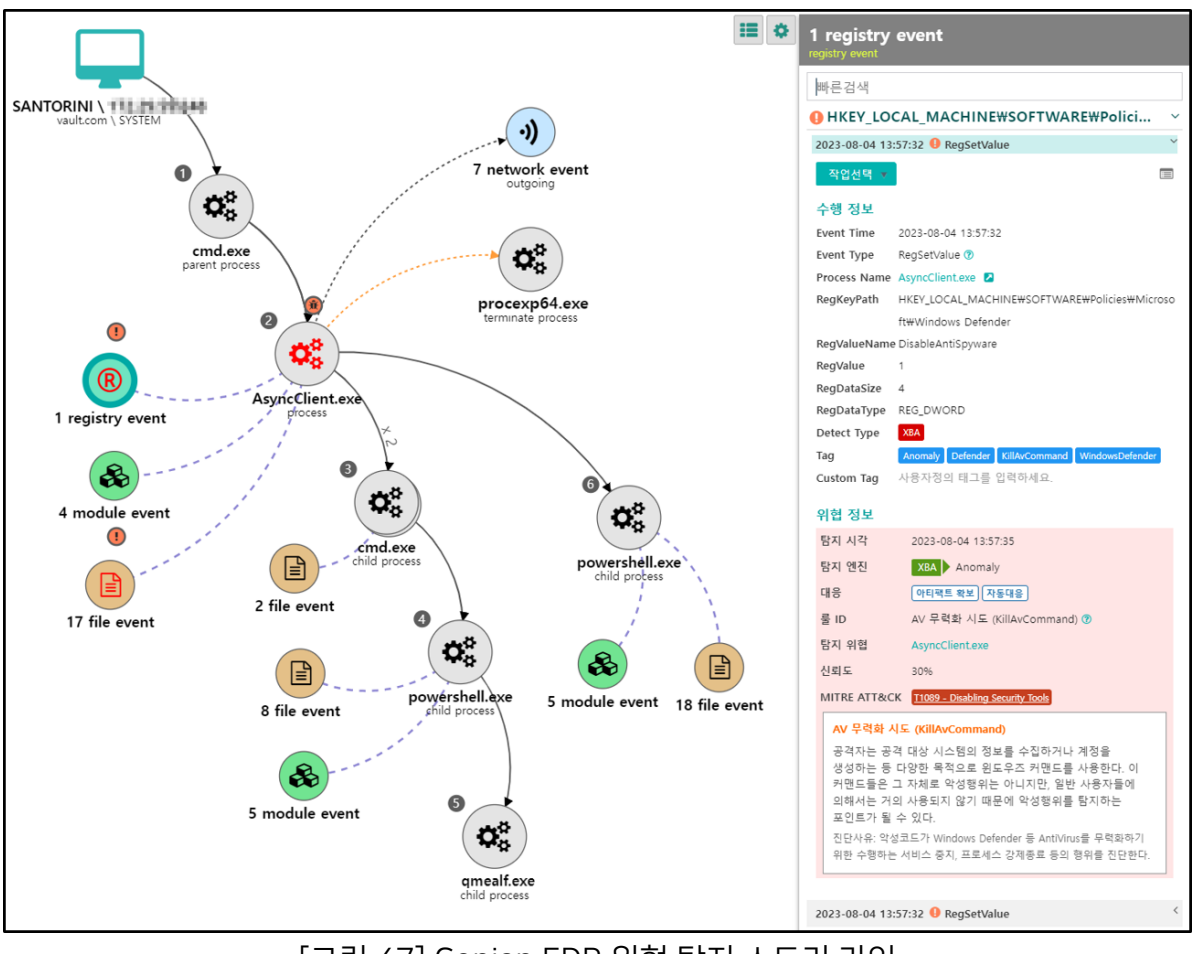

[그림 47] Genian EDR 위협 탐지 스토리 라인

| 🛛 🛊 Malw                   |                                                                         |                  | 4 🖪                     |                                                                                                    |                      |                                                                                            |                      |                                                          |                 |     |                 |            |              | A 3 A 0 |
|----------------------------|-------------------------------------------------------------------------|------------------|-------------------------|----------------------------------------------------------------------------------------------------|----------------------|--------------------------------------------------------------------------------------------|----------------------|----------------------------------------------------------|-----------------|-----|-----------------|------------|--------------|---------|
|                            |                                                                         | <u>्</u> र्थ ।   | 탁지 시간                   | 다지 보류                                                                                                    | 다지 세브분류              | 내용                                                                                         |                      | 다다자                                                      | 위해 파적           | 사태  | 사용자 ip          | 사용자명       | 0.8          | গান     |
| 신규<br>13                   |                                                                         | 30 %             | 2023-08-04 13:57:35     | XBA                                                                                                    | Anomaly              | AsyncClient.exe 에 의한 AV 무력화 시도 이상행위가 진                                                     | 단됨 (30%) N 1+        |                                                          |                 | 신규  | 102200-240      |            | 아티팩트 확보 자동대응 | 위협 분석   |
| 13                         |                                                                         |                  |                         |                                                                                                    |                      |                                                                                            |                      |                                                          |                 |     |                 |            |              |         |
| 처리중                        |                                                                         | 50 %             | 2023-08-04 13:55:34     | XBA                                                                                                    | LateralMovement      | AsyncClient.exe 에 의한 개성 암호 DB 달위 명위 이상학                                                    | 병위가 진단됨 (50%) 🚹 1    |                                                          |                 | 신규  | 11100.04        |            | 아티젝트 확보      | 위법문적    |
| 0                          |                                                                         | ML.Hig           | h 2023-08-04 13:51:22   | Malware                                                                                                    | 머신러닝                 | AsyncClient.exe 파일이 미신러닝에 의해 의심 악성코드                                                       | 토 분류됨 (MLHigh) 🚺 10+ |                                                          |                 | 신규  | 10120-0012-001  |            |              | 위협 분석   |
| 해결됨                        |                                                                         | 60 %             | 2023-08-04 13:51:17     | XBA                                                                                                    | Autorun              | AsyncClient.exe 에 의한 의심스러운 예약 작업 등록 이                                                      | 상행위가 진단됨 (60%) 🖪 1+  |                                                          |                 | 신규  | 10120-0010-040  |            | 아티팩트 확보      | 위협 분석   |
| 0                          |                                                                         | 60 %             | 2023-08-04 13:51:17     | XBA                                                                                                    | Autorun              | AsyncClient.exe 에 의한 의심스러운 예약 작업 등록 이                                                      | 상행위가 진단됨 (60%) 🚹 1+  |                                                          |                 | 신규  | 111.0103-040    |            | 아티젝트 확보      | 위협 분석   |
| 전체                         |                                                                         | 60 %             | 2023-08-04 13:51:17     | XBA                                                                                                    | Autorun              | schtasks.exe 에 의한 예약 작업을 이용한 자동 실행 이상                                                      | 상행위가 진단튐 (60%) 🔣 1+  |                                                          |                 | 신규  | 10120-0424      |            |              | 위협 분석   |
| 13                         |                                                                         | 40 %             | 2023-08-04 12:48:05     | XBA                                                                                                    | Anomaly              | AsyncClient.exe 에 의한 Dropper 의심 프로세스 이상형                                                   | 8위가 진단됨 (40%) 🚹 1    |                                                          |                 | 신규  | 121203-040      |            | 아티젝트 왕보      | 위협 분석   |
|                            |                                                                         | 40 %             | 2023-08-04 12:48:05     | XBA                                                                                                    | Anomaly              | tmp49D4.tmp.bat 에 의한 Dropper 의심 프로세스 이상                                                    | 상행위가 진단됨 (40%) 🔣 1   |                                                          |                 | 신규  | 10120-00-001    |            | 아티팩트 확보      | 위협 분석   |
|                            |                                                                         | 60 %             | 2023-08-04 12:48:04     | XBA                                                                                                    | Autorun              | AsyncClient.exe 에 의한 의심스러운 자동실행 등록 이상                                                      | 상행위가 진단됨 (60%) 🚹 1   |                                                          |                 | 신규  | 10120-0010-0-00 |            | 아티팩트 환보      | 위협 분석   |
|                            |                                                                         | 99 %             | 2023-08-04 11:45:46     | Malware                                                                                                    | IOC                  | AsyncRAT.exe 파일이 IOC에 의해 알려진 악성코드로 진                                                       | [단됨 (High/99%) N 1+  |                                                          |                 | 신규  | 121.0008-040    |            |              | 위협 분석   |
|                            |                                                                         |                  | 20 - 20M H 7            |                                                                                                    |                      |                                                                                            |                      |                                                          |                 |     |                 |            |              |         |
|                            | (H)                                                                     |                  | 30 ¥ 개적 보기              |                                                                                                    |                      |                                                                                            |                      |                                                          |                 |     |                 |            |              |         |
| 위협 요                       | 약                                                                       |                  |                         |                                                                                                    |                      |                                                                                            | 의심파일 정보              | 해시 목록                                                    | 엔드포인트           | 외레  | 부 링크            |            |              |         |
|                            |                                                                         | 학지 지규            | AsyncClient.exe 01 9    | 하 AV 무력하 사                                                                                                    | LE 이상해위가 진다5         | (30%)                                                                                      | 파일명                  | AsyncClient.ex                                           | (e              |     |                 |            |              |         |
| •                          |                                                                         | 0 1 1 <b>4</b>   |                         | 12 01 1 14                                                                                                    |                      | (00)                                                                                       | 파일경로                 | 파일경로 C:#Users#charlle#AppData#Local#Temp#AsyncClient.exe |                 |     |                 |            |              |         |
|                            | 014                                                                     | 당시 엔신<br>JIN이 경르 | XBA / Anomaly           | ill e colini Terre a li                                                                                                    | A sum of light and   |                                                                                            | 파얼타입                 | PE                                                       |                 |     |                 |            |              |         |
|                            | 의원<br>지시 표준                                                             | 8파일 경도<br>8비스 거리 | CiwuserswchaniewAppData | The second second secon | rAsyncollent.exe     | laure Dafaa da WDischle Aati Saurussa                                                      | 파일크기                 | 파일크기 45.0 KB (46,080 bytes)                              |                 |     |                 |            |              |         |
|                            | ~~~~~~~~~~~~~~~~~~~~~~~~~~~~~~~~~~~~~~~                                 | 니데드 라이           | 1                       | riwAtemPolic                                                                                                    | ies#inicrosoft#ivini | sows DefendermoisableAntispyware                                                           | 별토별 파일영<br>H제        | 1000                                                     |                 |     |                 |            |              |         |
|                            | 기면드 나는 I                                                                |                  |                         |                                                                                                    |                      | 언어                                                                                         | Korean               |                                                          |                 |     |                 |            |              |         |
| 이베트 시간 2023-08-04 13-57-22 |                                                                         |                  |                         | 아키텍쳐                                                                                                    | x86                  |                                                                                            |                      |                                                          |                 |     |                 |            |              |         |
|                            |                                                                         | 이벤트              | registry / RegSetValue  |                                                                                                    |                      |                                                                                            | EXE 타입               | EXE                                                      |                 |     |                 |            |              |         |
|                            | El Intere                                                               |                  |                         |                                                                                                    | MD5                  | f457a469a3ccl                                                                              | f95f1e9323a6308d     | 9ccf                                                     |                 |     |                 |            |              |         |
|                            | 키맨드라인 <sup>*</sup> C:\Users\Charlie\AppData\Local\Temp\AsyncClient.exe* |                  |                         |                                                                                                    | SHA-256<br>전자서명      | SHA-256 435f26afa7c38d5c5e3f0ed3689bbb40b2b84e9246ad78c44586fec04e987cb4<br>전자서명 서명어부 서명안됨 |                      |                                                          |                 |     |                 |            |              |         |
|                            |                                                                         |                  |                         |                                                                                                    |                      |                                                                                            | 탕지 지표                | MAL Asyn                                                 | cClient.exe 파일이 | 며신건 | 1님에 의해 의심 알성    | 코드로 분류됨 (M | IL High) 🔽   |         |
|                            |                                                                         | 요약 내용            | AV 무력화 시도 (KillAvComm   | and)                                                                                                    |                      |                                                                                            | 유사도 지표               | • Malware 6                                              | Grayware 0      | Goo | dware 0         |            |              |         |

[그림 48] Genian EDR 위협 관리 창

# 6. 공격 지표 (Indicator of Attack)

## 6.1. MITRE ATT&CK Matrix

| Tactic         | Technique        | Description                                                              |  |  |
|----------------|------------------|--------------------------------------------------------------------------|--|--|
| Initial Access | <u>T1566.001</u> | Phishing: Spearphishing Attachment                                       |  |  |
|                | <u>T1059.001</u> | Command and Scripting Interpreter: PowerShell                            |  |  |
| Execution      | <u>T1059.003</u> | Command and Scripting Interpreter: Windows<br>Command Shell              |  |  |
|                | <u>T1204.002</u> | User Execution: Malicious File                                           |  |  |
|                | <u>T1543.003</u> | Create or Modify System Process: Windows<br>Service                      |  |  |
| Persistence    | <u>T1547.001</u> | Boot or Logon Autostart Execution: Registry<br>Run Keys / Startup Folder |  |  |
|                | <u>T1053.005</u> | Scheduled Task/Job: Scheduled Task                                       |  |  |
|                | <u>T1027.010</u> | Obfuscated Files or Information: Command<br>Obfuscation                  |  |  |
|                | <u>T1036.005</u> | Masquerading: Match Legitimate Name or Location                          |  |  |
| Defense        | <u>T1112</u>     | Modify Registry                                                          |  |  |
| Evasion        | <u>T1497.001</u> | Virtualization/Sandbox Evasion: System Checks                            |  |  |
|                | <u>T1562.001</u> | Impair Defenses: Disable or Modify Tools                                 |  |  |
|                | <u>T1564.001</u> | Hide Artifacts: Hidden Files and Directories                             |  |  |
|                | <u>T1622</u>     | Debugger Evasion                                                         |  |  |
| Discovery      | <u>T1057</u>     | Process Discovery                                                        |  |  |
| Discovery      | <u>T1083</u>     | File and Directory Discovery                                             |  |  |

|                        | <u>T1555.003</u> | Credentials from Password Stores: Credentials from Web Browsers                                      |
|------------------------|------------------|----------------------------------------------------------------------------------------------------|
| Collection             | <u>T1005</u>     | Data from Local System                                                                               |
| Command<br>and Control | <u>T1573.002</u> | Encrypted Channel: Asymmetric Cryptography                                                           |
| Exfiltration           | <u>T1020</u>     | Automated Exfiltration                                                                               |
|                        | <u>T1048.002</u> | Exfiltration Over Alternative Protocol:<br>Exfiltration Over Asymmetric Encrypted Non-C2<br>Protocol |
| Impact                 | <u>T1529</u>     | System Shutdown/Reboot                                                                               |

[ ± 04] Mitre Att&ck Tactics and Techniques